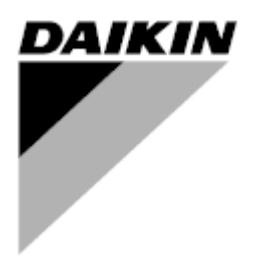

| Revízió                                 | 01                 |
|-----------------------------------------|--------------------|
| Dátum                                   | 06/2021            |
| Az alábbi dokumentum<br>hatályát veszti | D-EOMOAH00903-21HU |

# HASZNÁLATI KÉZIKÖNYV D-EOMOAH00903-21\_01HU

# Digitális légkezelő berendezés

ADK

**D-STREAM** 

# Tartalomjegyzék

| 1 | A je | len dokumentum adatai                       | . 3 |
|---|------|---------------------------------------------|-----|
|   | 1.1  | Felülvizsgálati előzmények                  | . 3 |
|   | 1.2  | Megjegyzés                                  | . 3 |
|   | 1.3  | Beindítás előtt                             | . 3 |
| 2 | Bizt | onsági információ                           | . 4 |
| 3 | Bev  | ezető                                       | . 5 |
| 4 | Alap | vezérlőrendszerek diagnosztikája            | . 6 |
| 5 | Vez  | érlési funkciók                             | . 7 |
| 6 | Főm  | nenü képernyő                               | . 8 |
|   | 6.1  | Control Source (Vezérlőforrás)              | . 8 |
|   | 6.2  | Aktuális üzemmód                            | . 9 |
|   | 6.3  | Berendezés állapota                         | 10  |
|   | 6.4  | Aktív alapérték.                            | 11  |
|   | 6.5  | Helyi kapcsoló                              | 12  |
|   | 6.6  | Nyári/Téli mód                              | 13  |
|   | 6.7  | Alapértékek                                 | 14  |
|   | 6.8  | Bemenet/Kimenet áttekintés                  | 17  |
|   | 6.9  | ldőzítő                                     | 18  |
|   | 6.10 | Riasztás kezelés                            | 21  |
|   | 6.11 | A berendezés tulajdonságai                  | 29  |
| 7 | Mod  | lbus csomópontok diagnosztika és riasztások | 31  |
|   | 7.1  | Node#HardwareErr                            | 31  |
|   | 7.2  | Node#CommErr                                | 31  |
|   | 7.3  | Node#InOutErr                               | 31  |
|   | 7.4  | Node#DP1Err                                 | 31  |
|   | 7.5  | Node#DP2Err                                 | 32  |
|   | 7.6  | Modbus csomópontok hibaelhárítása           | 32  |
| 8 | A Fi | iggelék: Beltéri egység modul - POL822      | 33  |
|   | 8.1  | Gombok áttekintése                          | 33  |
|   | 8.2  | Kijelző áttekintés                          | 34  |
|   | 8.3  | Légkezelő Be/Ki (1)                         | 35  |
|   | 8.4  | Elfoglalt mód Be/Ki (2)                     | 35  |
|   | 8.5  | Dátum és idő (3)                            | 35  |
|   | 8.6  | Hőmérséklet-alapérték eltérése (4 és 5)     | 35  |
|   | 8.7  | Ventilátor sebesség kijelzés (7)            | 36  |
|   | 8.8  | Nyári/téli üzemmód átváltása (8)            | 36  |
|   | 8.9  | Felszerelési utasítások                     | 36  |

#### A jelen dokumentum adatai 1

## 1.1 Felülvizsgálati előzmények

| Név                   | Revízió | Dátum         | Hatókör                                                                                                    |
|-----------------------|---------|---------------|----------------------------------------------------------------------------------------------------|
| D-EOMOAH00903-21_01HU | 1       | 2021. június  | Második kiadás                                                                                                    |
|                       |         |               | <ul> <li>Módosított táblázat-oldal 29 – A Modbus<br/>csomópont #5 sárga ledje nem jelent<br/>kommunikációs hibát. A jelenlegi<br/>szoftververzióknál, ha a villogás csak azt jelzi,<br/>hogy a kommunikáció legalább egyszer<br/>megszakadt.<br/>A kommunikációs állapot egyetlen indikátora a<br/>KÉK led.</li> </ul> |
| D-EOMOAH00903-21HU    | 0       | 2021. március | Első kiadás                                                                                                    |

**1.2** Megjegyzés © 2014 Daikin Applied Europe, Cecchina, Roma. Minden jog fenntartva világszerte ™ ®. Az alábbiak az érintett vállalatok védjegyei vagy bejegyzett védjegyei:

> **MicroTech 4** – Daikin Applied Europe. •

## 1.3 Beindítás előtt

Ez a dokumentum az alábbi alkatrészekre vonatkozik:Microtech 4Controller Alkalmazási terület

| Felhasználók | A jelen dokumentum az alábbi személyek számára készült:<br>- Légkezelő berendezés felhasználói<br>- Értékesítő személyzet |
|--------------|----------------------------------------------------------------------------------------------------|
| Egyezmény    | A MicroTech 4 megjelölése a jelen dokumentumban a továbbiakban "MicroTech"                                                |

# 2 Biztonsági információ

A személyi sérülések és vagyoni károk elkerülése érdekében vegye figyelembe a biztonsági utasításokat, és tartsa be az általános biztonsági előírásokat.

- A biztonsági eszközöket tilos eltávolítani, megkerülni vagy kikapcsolni.
- A berendezést és a rendszer elemeit csak műszakilag hibátlan állapotban szabad használni. A biztonságot veszélyeztető hibákat azonnal ki kell javítani.
- Vegye figyelembe a szükséges biztonsági utasításokat a túlzottan magas érintési feszültség kiküszöbölésére.
- A berendezés nem működik, ha a standard biztonsági eszközök üzemen kívül vannak, vagy ha a teljesítményüket bármilyen módon módosítják.
- Kerülni kell minden olyan műveletet, amely a védelmet szolgáló extra alacsony feszültség (AC 24 V) előírt szétkapcsolására hatással van.
- Mielőtt kinyitná a berendezés szekrényét, kapcsolja ki az áramellátást. Soha ne dolgozzon áram alatt lévő berendezésen!
- Kerülje az elektromágneses és más interferáló feszültséget a jel- és csatlakozókábeleknél.
- A rendszer és a berendezés elemeinek összeszerelését és üzembe helyezését csak a vonatkozó üzembe helyezési és használati utasításoknak megfelelően szabad végezni.
- A rendszer minden elektromos alkatrészét védeni kell a sztatikus feltöltődés ellen: az elektronikus alkatrészeket, a nyitott nyomtatott áramköri lapokat, a szabadon hozzáférhető csatlakozókat és a berendezés olyan alkatrészeit, melyek a belső kapcsolathoz csatlakoznak.
- Minden olyan berendezésnek, ami a rendszerhez csatlakozik, CE jelzéssel kell rendelkeznie, és megfelelnie a gépekről szóló biztonsági irányelvnek.

# 3 Bevezető

Ez a használati kézikönyv tartalmazza az alapvető információkat a Daikin Légkezelő egység (AHU) működtetéséhez. A Légkezelő egységeket légkondicionálásra és a levegő kezelésére lehet használni, a hőmérséklet, a páratartalom és a CO<sub>2</sub> szint szabályozásával. Négyféle típusú Légkezelő létezik, a külső berendezések szerint, melyek a fűtést vagy hűtést szolgálják:

#### 1. AH-ERQ-U

- Az AH-(ERQ)-U a Daikin ERQ kondenzációs egységhez csatlakozik;
- 2. AH-W-U

Az AH-(Water–Víz)-U egy olyan külső egységhez csatlakozik, mely forró vagy hideg vizet biztosít egy vizes hőcserélő számára;

3. **AH-DX-U** 

Az AH-(Direct eXpansion–Direkt elpárologtatós)-U egy külső kondenzátor nélküli egységhez csatlakozik;

#### 4. AH-WDX-U

Az AH-(Water Direct eXpansion–Vizes Direkt elpárologtatós)-U egységnek ez a típusa mind vizes, mind direkt elpárologtatós egységekhez csatlakoztatható.

5. AH-X-U

Ez a fajta légkezelő nem csatlakozik egy fő kezelőberendezéshez, vagy az elektromos típusú. További részletekért lásd az Üzembe helyezési útmutatót.

# 4 Alap vezérlőrendszerek diagnosztikája

A vezérlő, a bővítőmodulok és a kommunikációs modulok kétállapotú LED-del (BSP és Busz) vannak felszerelve, amelyek az eszközök működési állapotát jelzik. A "BUSZ" LED a vezérlővel való kommunikáció állapotát mutatja. A kétfokozatú LED jelentése lent kerül leírásra.

### - KÖZPONTI VEZÉRLŐ

#### - BSP LED

| LED színe          | Üzemmód                                                                |
|--------------------|------------------------------------------------------------------------|
| Folyamatos zöld    | Alkalmazás fut                                                         |
| Folyamatos sárga   | Az alkalmazás be van töltve, de nem fut (*) vagy a BSP frissítés aktív |
| Folyamatos vörös   | Hardverhiba (*)                                                        |
| Villogó zöld       | BSP indítási fázis. A vezérlőnek időre van szüksége az elinduláshoz.   |
| Villogó sárga      | Alkalmazás nincs betöltve (*)                                          |
| Villogó sárga/zöld | Biztonságos mód hiányzik (ha meg lett szakítva a BPS frissítés)        |
| Villogó vörös      | BSP hiba (szoftver hiba*)                                              |
| Villogó vörös/zöld | Alkalmazás/BSP frissítés vagy inicializálás                            |

(\*) Lépjen kapcsolatba a szervizzel.

#### - <u>BŐVÍTŐMODULOK</u>

#### - BSP LED

| LED színe          | Üzemmód               |
|--------------------|-----------------------|
| Folyamatos zöld    | BSP működik           |
| Folyamatos vörös   | Hardverhiba (*)       |
| Villogó vörös      | BSP-hiba (*)          |
| Villogó vörös/zöld | BSP frissítés üzemmód |

#### - Busz LED

| LED színe        | Üzemmód                                                                            |
|------------------|------------------------------------------------------------------------------------|
| Folyamatos zöld  | Kommunikáció üzemel, bemenet/kimenet működik                                       |
| Folyamatos sárga | Működő kommunikáció, de az alkalmazás paramétere rossz vagy hiányzik, vagy a gyári |
|                  | beállítás helytelen                                                                |
| Folyamatos vörös | Kommunikáció kikapcsolva (*)                                                       |

# 5 Vezérlési funkciók

Ez a fejezet a Daikin Légkezelő egységeken elérhető fő vezérlési funkciókat írja le. Alább látható a Daikin Légkezelőhöz telepített eszközöknek egy tipikus aktiválási sorrendje hőmérséklet-szabályozás céljára.

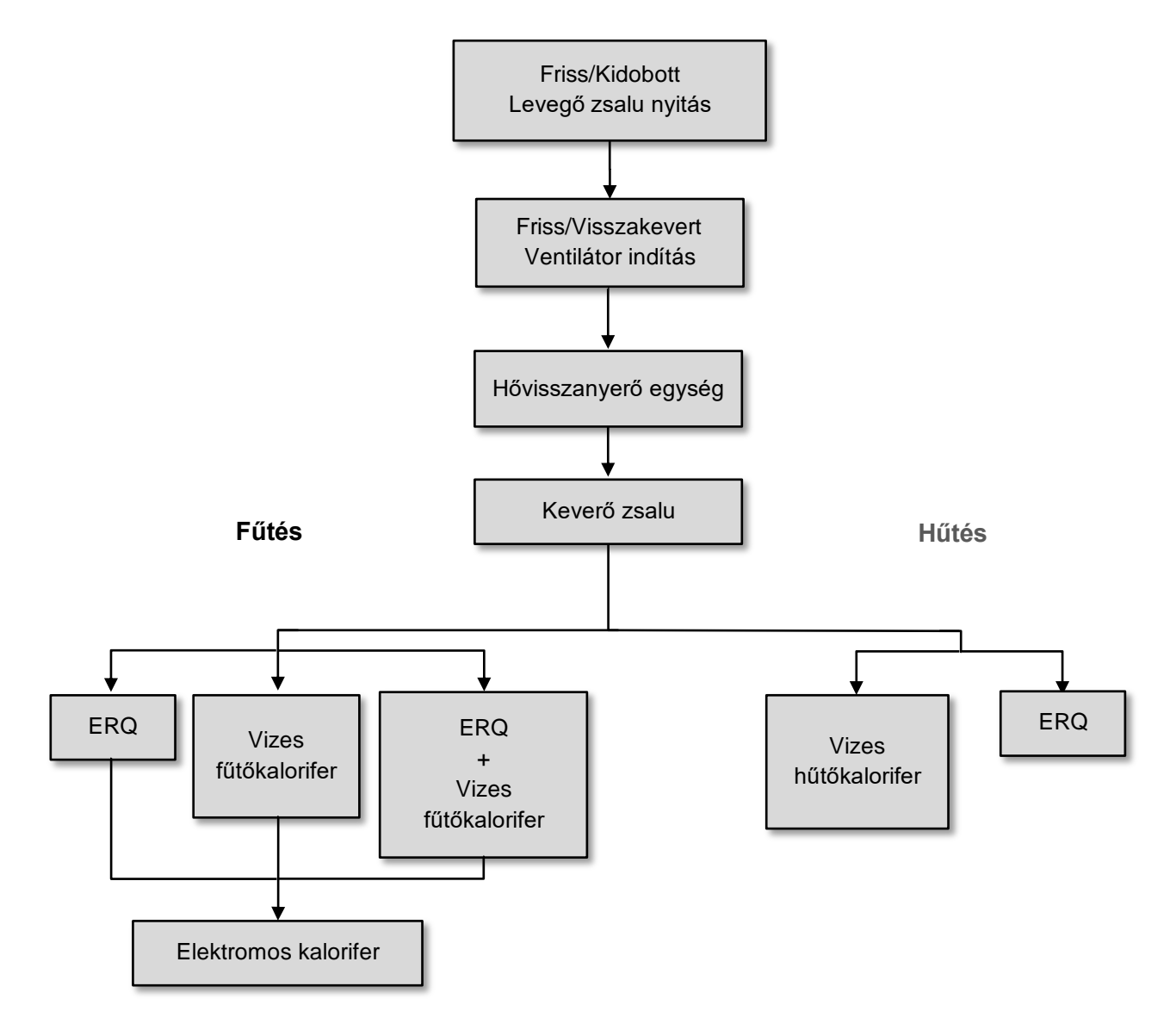

Az indítási sorrend egy energiatakarékos kezelési logikát követ, a kívánt hőmérsékleti alapérték elérése érdekében. Amint egy egység teljesen működőképes (értsd: 100%-on működik), a következő egység a fenti ábrán jelölt sorrendben indul el. Ugyanez a sorrend vonatkozik az egységek kikapcsolási rendjére is, ellentétes irányt követve, és biztosítva, hogy a fentebbi egységeket csak akkor vezéreljük közvetlenül, ha a lentebbiek nem működnek. Ezzel biztosíthatjuk, hogy a hőmérsékleti alapértéket mindig a legkisebb energiafelhasználással érjük el.

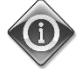

Az indítási sorrend szigorúan függ az Ön Légkezelőjére ténylegesen telepített eszközöktől, így ennek megfelelően eltérhet.

#### Főmenü képernyő 6

A Főmenü képernyőről lehet hozzáférni minden olyan információhoz, mely a Légkezelő állapotának felügyeletéhez szükséges, valamint vezérelni az egység üzemmódját. Különösképpen, a felhasználó:

- Vezérelheti a Légkezelő üzemmódját \_
- Megváltoztathatja a Légkezelő alapértékét -
- Átállíthatja a Nyári/Téli módot
- Megnyithatja a Bemenet/Kimenet áttekintés menüt -
- Programozhatja az időzítőt -
- Visszaállíthatja a riasztási feltételeket \_

A következő fejezetek írják le a főmenü egyes elemeit.

#### 6.1 Control Source (Vezérlőforrás)

Ez az elem jeleníti meg a Légkezelő aktuális vezérlési forrását. A lehetséges vezérlési forrásokat az alábbi táblázat tartalmazza.

HMI Path: Main Menu -> Ctrl Source

| -        |                 |            |     |
|----------|-----------------|------------|-----|
|          | Enter Password  |            |     |
|          | Ctrl Source     | Local      |     |
|          | Actual Mode     | Off        | -   |
|          | Unit state      | LocalSwtch |     |
|          | Active Setpoint | 22.0 °C    | •   |
|          | Actual Ctrl Tmp | 25.6 °C    |     |
|          | Local Switch    | Off        | ▶ ✔ |
|          |                 |            |     |
| $\wedge$ |                 | ESC        | OK  |

| Főmenü eleme                      | Érték            | Leírás                                                                                                    |
|-----------------------------------|------------------|----------------------------------------------------------------------------------------------------|
| Control Source<br>(Vezérlőforrás) | - Local<br>- BMS | <ul> <li>Loca1:         <ul> <li><u>HMI</u>: a berendezés vezérlése közvetlenül a vezérlői felületen vagy automatikusan, időzítő által történik. További információért lásd a <i>Loca1 Switch</i> oldalt.</li> <li><u>Room Unit</u>: ha a vezérlőforrás Localra van állítva, a berendezést a Beltéri egység eszközről (POL822) is lehet vezérelni, ha van ilyen. További részletekért a Room Unit control.egységről lásd az Appendix A.</li> </ul> </li> </ul> |
|                                   |                  | <ul> <li>BMS:         <ul> <li><u>Modbus</u>: a berendezést egy Modbus Master eszközről, Modbus protokollal is lehet vezérelni, ha a megfelelő kommunikációs modul (POL902) telepítve van. További részletekért lásd: D-EOMOCAH202-18EN.</li> <li><u>BACnet:</u> a berendezést BACnet kapcsolat útján is lehet vezérelni, ha a megfelelő kommunikációs modul (POL904/POL908) telepítve van. További részletekért lásd: D-EOMOCAH10009.</li> </ul> </li> </ul>  |

A Ctrl Source értéke meghatározza a prioritási láncot az elérhető vezérlőforrások között, beleértve a Panelkapcsolót, az alábbi táblázat szerint:

Relations among CONTROL SOURCE, PRIORITY AND INTERLOCKS of all unit switches (Panel switch, HMI, BMS)

| Ctrl Source | Panel Switch<br>(Electrical Panel) | Local Switch<br>(HMI) | BMS<br>(MSV 24562) | Unit<br>Actual Mode |
|-------------|------------------------------------|-----------------------|--------------------|---------------------|
| Local       | Off                                | x                     | x                  | Off                 |
| Local       | On                                 | Off                   | x                  | Off                 |
| Local       | On                                 | On                    | x                  | ON                  |
| BMS         | Off                                | x                     | x                  | Off                 |
| BMS         | On                                 | Off                   | x                  | Off                 |
| BMS         | On                                 | On                    | Off                | Off                 |
| BMS         | On                                 | On                    | On                 | ON                  |

Note - The value «x» means that whichever state doesn't affect the unit Actual Mode. As a consequence, for example, in order to set ON the unit Actual Mode when Ctrl Source is BMS, Panel Switch AND Local Switch must stay ON.

#### 6.2 Aktuális üzemmód

Ez az elem (csak olvasható) jeleníti meg a Légkezelő aktuális üzemmódját. A lehetséges üzemmódokat az alábbi táblázat tartalmazza.

| нмт    | Path: | Main | Menu   | -> | Actual | Mode |  |
|--------|-------|------|--------|----|--------|------|--|
| 111-17 | racn. | main | PICITU | -  | ποιαι  | Moue |  |

| Info | Main Menu       |            |   |   |
|------|-----------------|------------|---|---|
|      | Enter Password  |            | • | ^ |
|      | Ctrl Source     | Local      |   |   |
|      | Actual Mode     | Off        |   |   |
|      | Unit state      | LocalSwtch |   |   |
|      | Active Setpoint | 22.0 °C    | ► |   |
|      | Actual Ctrl Tmp | 25.6 °C    |   |   |
|      | Local Switch    | Off        | ⊳ | ~ |

| Főmenü eleme     | Érték                      | Leírás                                                                      |
|------------------|----------------------------|-----------------------------------------------------------------------------|
| Aktuális üzemmód | - Off                      | <i>Off:</i> Légkezelő kikapcsolva.                                          |
|                  | - On                       | A Legkezelore telepitett minden egyseg (ventilatorok, huto/luto kalonierek, |
|                  | - Ventilation<br>- Economy | zsaluk, std.) ki vannak kapcsolva.                                          |
|                  |                            | On: Légkezelő bekapcsolva.                                                  |
|                  |                            | Normál működés: minden vezérlés aktív.                                      |
|                  |                            | Ventilation: Légkezelő Szellőzés módban.                                    |
|                  |                            | Ebben az üzemmódban csak a ventilátorok működnek.                           |
|                  |                            | Economy: Légkezelő Gazdaságos módban.                                       |
|                  |                            | Normál működés: minden vezérlés aktív, de a Légkezelő a Economy             |
|                  |                            | alapértékek szerint működik.                                                |
|                  |                            | További információért lásd a <i>Setpoints</i> oldalt.                       |

# 6.3 Berendezés állapota

Ez az elem (csak olvasható) jeleníti meg a Légkezelő aktuális állapotát. A lehetséges állapotokat az alábbi táblázat tartalmazza.

| ŀ    | HMI Path: Main Menu | ı -> Unit State | 2 | ] |
|------|---------------------|-----------------|---|---|
| Info | Main Menu           |                 |   |   |
|      | Enter Password      |                 | • | ^ |
|      | Ctrl Source         | Local           |   |   |
|      | Actual Mode         | Off             |   |   |
|      | Unit state          | LocalSwtch      |   |   |
|      | Active Setpoint     | 22.0 °C         | • |   |
|      | Actual Ctrl Tmp     | 25.6 °C         |   |   |
|      | Local Switch        | Off             | Þ |   |

| Főmenü eleme           | Érték                                                               | Leírás                                                                                                    |
|------------------------|---------------------------------------------------------------------|----------------------------------------------------------------------------------------------------|
| Berendezés<br>állapota | - Fire<br>- Emergency<br>- Alarm<br>- Manual                        | <i>Fire:</i> A Légkezelő Tűzriasztás állapotban van.<br>A Légkezelő akkor van ebben az állapotban, amikor " <i>Fire Alarm</i> " digitális<br>jelet érzékel.                                                     |
|                        | <ul> <li>Panel-switch</li> <li>Local switch</li> <li>BMS</li> </ul> | <i>Emergency:</i> A Légkezelő Vészleállás állapotban van Ez az állapot jelzi, hogy megnyomták a Vészleállítás gombot.                                                                                           |
|                        | - Scheduler<br>- Ready<br>- Occupancy                               | <b>A larm:</b> A Légkezelő Riasztás állapotban van.<br>Ez az állapot jelenik meg, amikor a Légkezelő riasztást érzékel.                                                                                         |
|                        |                                                                     | <i>Manua1:</i> A Légkezelő Teszt módban van.<br>A Légkezelő akkor van ebben az állapotban, amikor a <i>Loca1 Switch</i><br><i>Test</i> van állítva.<br>További információért lásd a <i>Loca1 Switch</i> oldalt. |
|                        |                                                                     | <b>Pane1 Switch:</b> Az Elektromos dobozon található " <i>Engedélyező kapcsoló</i> " nevű kapcsoló nullára van állítva.                                                                                         |
|                        |                                                                     | Local Switch: A HMI-n a Helyi kapcsoló alapértéke vagy a Beltéri egység be/ki kapcsolója off-ra van állítva.                                                                                                    |
|                        |                                                                     | BMS: A BMS hálózati vezérlés off-ra van állítva.                                                                                                    |
|                        |                                                                     | <i>Scheduler:</i> A Légkezelő <i>On</i> állapotban van a <i>Time Scheduler</i> által.<br>További részletekért lásd a <i>Time Scheduler</i> oldalt.                                                              |
|                        |                                                                     | <b>Ready:</b> A Légkezelő <b>Off</b> állapotban van a <b>Time Scheduler</b> által.<br>További részletekért lásd a <b>Time Scheduler</b> oldalt.                                                                 |
|                        |                                                                     | <i>Occupancy:</i> A Légkezelő <i>On</i> állapotban van az <i>Occupancy</i> funkció által.<br>További részletekért lásd a <i>Room Unit</i> oldalt. ( <i>Appendix A</i> )                                         |

# 6.4 Aktív alapérték

Minden aktuális alapértéket, amit a szoftver használ a Légkezelő egységeinek vezérléséhez, az *Active Setpoint* oldalon talál.

٦

A Főmenü képernyőn megjelenik a vezérelt hőmérséklet aktuális alapértéke.

Г

| Enter Password  |                                                                                                    | ►                                                                                                    | 1                                                                                                    |
|-----------------|----------------------------------------------------------------------------------------------------|----------------------------------------------------------------------------------------------------|----------------------------------------------------------------------------------------------------|
| Actual Mode     | Off                                                                                                    |                                                                                                    |                                                                                                    |
| Unit state      | LocalSwtch                                                                                                    |                                                                                                    |                                                                                                    |
| Active Setpoint | 22.0 °C                                                                                                    |                                                                                                    |                                                                                                    |
| Actual Ctrl Tmp | 25.6 °C                                                                                                    |                                                                                                    |                                                                                                    |
| Local Switch    | Off                                                                                                    | $\triangleright$                                                                                                    |                                                                                                    |
| Su/Wi State     | Summer                                                                                                    | •                                                                                                    | ~                                                                                                    |
|                 | Enter Password<br>Actual Mode<br>Unit state<br>Active Setpoint<br>Actual Ctrl Tmp<br>Local Switch<br>Su/Wi State | Enter Password<br>Actual Mode Off<br>Unit state LocalSwtch<br>Active Setpoint 22.0 °C<br>Actual Ctrl Tmp 25.6 °C<br>Local Switch Off<br>Su/Wi State Summer | Enter Password<br>Actual Mode<br>Unit state<br>Active Setpoint<br>Actual Ctrl Tmp<br>Local Switch<br>Su/Wi State<br>Enter Password<br>Off<br>Unit state<br>Doff<br>Doff<br>Summer |

| Paraméterek             | Leírás                                                                                                    |  |  |  |
|-------------------------|----------------------------------------------------------------------------------------------------|--|--|--|
| Hőmérséklet             | Megjeleníti a vezérelt hőmérséklet aktuális alapértékét.<br>Ez az érték a Summer/Winter mód által megadott általános alapérték és a<br>Room unit (R.U.)-n (ha van) beállított eltérés összege.   |  |  |  |
|                         | <ul> <li>Nyári üzemmód</li> <li><i>Temperature = Cool (+ R.U. Offset, if present)</i></li> <li>Téli üzemmód</li> <li><i>Temperature = Heat (+ R.U. Offset, if present)</i></li> </ul>            |  |  |  |
| Frisslevegő-ventilátor  | Megjeleníti a frisslevegő-ventilátor aktuális alapértékét.<br>Ez az érték az általános alapérték és a kompenzációs szoftver által becsült<br>eltérés összege (ha a kompenzációs funkció aktív).  |  |  |  |
|                         | Supply Fan = Supply Fan (+ Comp. Offset, if<br>active)                                                                                                    |  |  |  |
| Visszakeverő ventilátor | Megjeleníti a visszakeverő ventilátor aktuális alapértékét.<br>Ez az érték az általános alapérték és a kompenzációs szoftver által becsült<br>eltérés összege (ha a kompenzációs funkció aktív). |  |  |  |
|                         | Return Fan = Return Fan (+ Comp. Offset, if<br>active)                                                                                                    |  |  |  |
| Párásítás               | Megjeleníti az aktuális párásítási alapértékét.                                                                                                    |  |  |  |
| Páramentesítés          | Megjeleníti az aktuális páramentesítési alapértékét.                                                                                                    |  |  |  |
| Levegőminőség           | Megjeleníti az aktuális levegőminőségi alapértékét.                                                                                                    |  |  |  |

## 6.5 Helyi kapcsoló

Ezzel a kapcsolóval lehet helyileg vezérelni a Légkezelő üzemmódját.

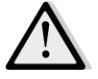

<u>MEGJEGYZÉS!</u> Megjegyzés: A Helyi kapcsolót az Off vagy a Test értéktől eltérő értékre kell állítani ahhoz, hogy a BMS be tudja kapcsolni az egységet – feltéve, hogy a vezérlőforrás BMS-re van állítva. (Lásd a vezérlőforrás prioritási láncát).

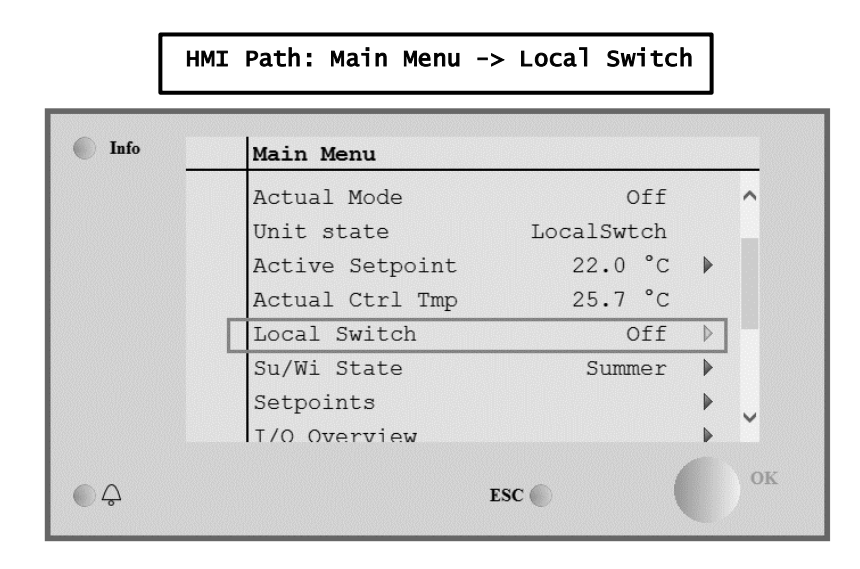

| Főmenü eleme   | Érték                   | Leírás                                                                                                    |
|----------------|-------------------------|----------------------------------------------------------------------------------------------------|
| Helyi kapcsoló | - Auto<br>- Off<br>- On | <i>Auto:</i> A Légkezelő Be-Ki kapcsolását az Időzítő vezérli.<br>További részletekért lásd az <i>Time Scheduler</i> oldalt.                                                                                                    |
|                | - Ventilation           | <i>Off</i> : kikapcsolja a Légkezelőt.                                                                                                    |
|                | - Economy<br>- Test     | <b>On:</b> bekapcsolja a Légkezelőt.<br>Ennél a módnál minden vezérlés aktív, és a hőmérséklet-szabályozás és a ventilátorok a normál alapértékek szerint működnek.<br>A normál alapértékek megváltoztatásához lásd a <b>Setpoints</b> oldalt.                                              |
|                |                         | <b>Venti lation:</b> A Legkezelőt Szellőzés modra allítja.<br>Ebben az üzemmódban csak a ventilátorok működnek.<br>Nincs hőmérséklet-szabályozás.                                                                                                    |
|                |                         | <b>Economy:</b> A Légkezelőt Gazdaságos módra állítja.<br>Ennél a módnál minden vezérlés aktív, de a hőmérséklet-szabályozás és a<br>ventilátorok alapértékei normálról a gazdaságos alapértékekre váltanak.<br>A gazdaságos alapértékek megváltoztatásához lásd a <b>Setpoints</b> oldalt. |
|                |                         | <b>Test:</b> A Légkezelő Teszt módban van.<br>Ennél a módnál a Légkezelő minden egységét manuálisan lehet vezérelni.                                                                                                    |
|                |                         | MEGJEGYZÉS! Ez a funkció csak a karbantartói jelszó<br>megadásával elérhető, és csak akkor látszik, ha a Légkezelő ki<br>van kapcsolva.                                                                                                    |

# 6.6 Nyári/Téli mód

A Légkezelő egység szoftvere különböző opciókat kínál a nyári/téli átváltás vezérlésére:

| Auto Mode    | A vezérlő a Légkezelőn elérhető hőmérsékleti értékek (Beltéri, Visszakevert vagy Kültéri) egyikét<br>felügyeli. Ezt az értéket összehasonlítja két (egy nyári és egy téli) határértékkel, és — az<br>összehasonlítás eredményétől függően – a vezérlő kiválasztja a következő időszak hűtési/fűtési<br>módját.                                                                         |
|--------------|----------------------------------------------------------------------------------------------------|
| Manual Mode  | A váltást a vezérlőfelületen vagy a Beltéri egységen (ha van) is be lehet állítani.                                                                                                    |
| Pursuit Mode | Ezt a módot kell használni, ha egy hőmérsékleti alapértéket szeretnénk követni, függetlenül az<br>egység aktuális hűtési/fűtési módjától.<br>Az egység automatikusan átkapcsol Nyári/Téli módra, ha az aktuális vezérelt hőmérséklet átlépi<br>a beállított Nyárira át/Télire át határértéket, melyek a kiválasztott aktuális hőmérsékleti alapérték<br>alapján kerülnek kiszámításra. |
| BMS          | Az átváltást egy Épületkezelő Rendszer (BMS) irányítja BACnet vagy Modbus protokoll kapcsolat útján.                                                                                                    |

További információkért a nyári/téli átváltás logikájáról és a beállításokról lásd a Summer/winter state fejezetet.

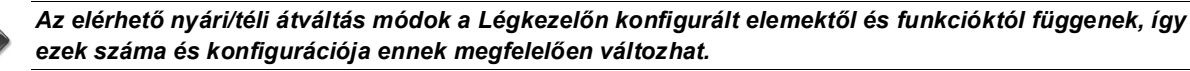

A Légkezelő egység szoftvere három különböző opciót kínál a nyári/téli átváltás vezérlésére:

- Hőmérsékleten alapuló automatikus átváltás.

A vezérlő a Légkezelőn elérhető hőmérsékleti értékek (Beltéri, Visszakevert vagy Kültéri) egyikét felügyeli. Ezt az értéket összehasonlítja két (egy nyári és egy téli) határértékkel, és — az összehasonlítás eredményétől függően – a vezérlő kiválasztja a következő időszak hűtési/fűtési módját.

- Manuális átváltás interfész vagy Beltéri egység útján.
- BMS által vezérelt átváltás.

Ennek a funkciónak az információi és beállításai az alábbi HMI oldalon találhatók:

#### HMI Path: Main Menu -> Su/Wi State

| u<br>ode<br>te<br>etpoint<br>trl Tmp | (<br>LocalSwt<br>22.0<br>25.7 | off<br>cch<br>°C             | •                           | ^   |
|--------------------------------------|-------------------------------|------------------------------|-----------------------------|-----|
| ode<br>te<br>etpoint<br>trl Tmp      | (<br>LocalSwt<br>22.0<br>25.7 | off<br>tch<br>°C             | ►                           |     |
| te<br>etpoint<br>trl Tmp             | LocalSwt<br>22.0<br>25.7      | °C                           | ▶                           |     |
| etpoint<br>trl Tmp                   | 22.0                          | °C                           | ▶                           |     |
| trl Tmp                              | 25.7                          | ~                            |                             |     |
|                                      | 23.1                          | С                            |                             |     |
| itch                                 | C                             | Dff                          | ⊳                           |     |
| ate                                  | Sum                           | ner                          |                             |     |
| s                                    |                               |                              | ►                           |     |
| view                                 |                               |                              | ₽                           | Ť   |
|                                      |                               |                              |                             | OK  |
|                                      | ESC 🌑                         |                              |                             |     |
|                                      | ate<br>s<br>view              | ate Sumr<br>s<br>view<br>ESC | ate Off<br>s<br>view<br>ESC | ESC |

Az alábbi táblában látható a **Nyári/Téli mód** minden eleme, és hogy hogyan kell ezeket konfigurálni a kívánt működés eléréséhez.

| Paraméterek           | Érték                                      | Leírás                                                                                                    |
|-----------------------|--------------------------------------------|----------------------------------------------------------------------------------------------------|
| Su/wi chg<br>source   | 1. Auto<br>2. HMI<br>3. BMS<br>4. Pursuit* | <ul> <li>Ez a paraméter adja meg, melyik mód van használatban a Nyári/Téli<br/>átváltás vezérlésére: <ol> <li>Auto: a váltást a Légkezelő automatikusan végzi, az<br/>automatikus mód beállításai szerint</li> <li>HMI: A Nyári/Téli módot az interfészen manuálisan kell<br/>beállítani</li> <li>BMS: A Nyári/Téli mód beállítása BMS kapcsolat útján történik.</li> <li>Pursuit*: a váltás automatikus, annak érdekében, hogy<br/>elérje és fenntartsa a kívánt hőmérsékleti alapértéket. A<br/><i>Pursuit</i> mód alapértékeinek megváltoztatásához lásd a<br/><i>setpoints</i> oldalt.</li> </ol> </li> <li>*Az Airstream 1.00.A szoftververziótól kezdve elérhető, és csak akkor,<br/>ha a Visszakevert vagy a Beltéri hőmérséklet szabályozása van<br/>kiválasztva.</li> </ul> |
| HMI changeover        | - Summer<br>- Winter                       | Beállítja a Légkezelő aktuális módját, ha a <i>Su/wi chg source = HMI</i>                                                                                                    |
| Network<br>changeover | - Summer<br>- Winter                       | Megjeleníti a BMS által beállított módot.<br>Ha a <b>Su/wi chg source = BMS,</b> ez az érték a Légkezelő aktuális<br>állapota.                                                                                                    |
| Current State         | - Summer<br>- Winter                       | Megjeleníti a Légkezelő aktuális üzemmódját.                                                                                                    |
| Auto mode settings:   |                                            |                                                                                                    |
| Tmp Used              | - Return<br>- Room<br>- Outside            | Válassza ki a Nyári/Téli mód átváltásához figyelembe vett referencia-<br>hőmérsékletet.                                                                                                    |
| Time constant         | 036000 [h]                                 | Adja meg a gyakoriságot, amely szerint Automatikus módban az<br>ellenőrzés történik a Nyári/Téli mód átváltásához.<br><u>Példa:</u><br>Ha ez a paraméter 6 órára van beállítva, a vezérlő fenntartja ugyanazt<br>a módot (Nyári vagy Téli) hat órán keresztül. Hat óra elteltével a<br>vezérlő újra végrehajtja az ellenőrzést, hogy meghatározza a módot,<br>melyet a következő hat órában fenn fog tartani.                                                                                                    |
| Tmp Damped            | -6464 [°C]                                 | Megjeleníti a hőmérsékleti értéket, melyet az automatikus váltás végrehajtásakor elmentett.                                                                                                    |
| Su tmp                | -6464 [°C]                                 | Ha a kiválasztott hőmérséklet magasabb, mint ez az érték, átvált nyári<br>üzemmódra.                                                                                                    |
| Wi tmp                | -6464 [°C]                                 | Ha a kiválasztott hőmérséklet alacsonyabb, mint ez az érték, átvált téli<br>üzemmódra.                                                                                                    |

**6.7** Alapértékek A Légkezelő minden alapértékét az interfészen lehet állítani. A Légkezelő konfigurációjától függ, hogy egyes alapértékek elérhetők-e vagy nem. HMI Path: Main Menu -> Setpoints

| Su/Wi state Summer<br>Act ctrl temp 22.6 °C<br>Local Switch Off<br>I/O overview<br>Setpoints |        |
|----------------------------------------------------------------------------------------------|--------|
| Act ctrl temp 22.6 °C<br>Local Switch Off<br>I/O overview<br>Setpoints                       | ▶<br>▶ |
| Local Switch Off<br>I/O overview<br>Setpoints                                                |        |
| I/O overview<br>Setpoints                                                                    | •      |
| Setpoints                                                                                    |        |
|                                                                                              | •      |
| Time Scheduler                                                                               | •      |
| Alarm handling                                                                               | •      |
| About Unit                                                                                   |        |

| Paraméterek                 | Értéktartomány         | Leírás                                                                                                    |
|-----------------------------|------------------------|----------------------------------------------------------------------------------------------------|
| Hőmérséklet:<br><i>Coo1</i> | 1040 [°C]              | Hűtés hőmérsékleti alapértéke.<br><u>(Akkor elérhető, ha a közvetlen Htg/C1g</u>                                                                                                    |
|                             |                        | alapérték-szabályozás van kiválasztva)                                                                                                    |
| Heat                        | 1040 [°C]              | Fűtés hőmérsékleti alapértéke.<br><u>(Akkor elérhető, ha a közvetlen Htg/C1g</u><br>alapérték-szabályozás van kiválasztva)                                                                                                    |
| Cool Economy                | Hűtés40 [°C]           | Hűtés hőmérsékleti alapértéke Gazdaságos<br>módban.<br><u>(Akkor elérhető, ha a közvetlen Htg/C1g</u><br>alapérték-szabályozás van kiválasztva)                                                                                                    |
| Heat Economy                | 10Fűtés [°C]           | Fűtés hőmérsékleti alapértéke Gazdaságos<br>módban.<br><u>(Akkor elérhető, ha a közvetlen Htg/C1g</u><br><u>alapérték-szabályozás van kiválasztva)</u>                                                                                                    |
| Central Temp                | 1040 [°C]              | Központi hőmérsékleti alapérték.<br><u>(Akkor elérhető, ha a hőszabályozás</u><br><u>deadzone kontrollal van kiválasztva)</u>                                                                                                    |
| Band Temp                   | 020 [°C]               | Deadzone hőmérsékleti alapértéke.<br>(Akkor elérhető, ha a hőszabályozás holtsáv<br>kontrollal ki van választva.)                                                                                                    |
| Central Temp<br>Economy     | Hűtés40 [°C]           | Központi hőmérsékleti alapérték<br>Gazdaságos módban.<br><u>(Akkor elérhető, ha a hőszabályozás holtsáv</u><br><u>kontrollal ki van választva.)</u>                                                                                                    |
| Band Temp<br>Economy        | 10Fűtés [°C]           | Holtsáv hőmérsékleti alapértéke<br>Gazdaságos módban.<br><u>(Akkor elérhető, ha a hőszabályozás holtsáv</u><br><u>kontrollal ki van választva.)</u>                                                                                                    |
| Pursuit                     | 1040 [°C]              | Követés mód hőmérsékleti alapértéke.<br>További információért lásd a<br><i>Summer/Winter state</i> oldalt.<br>(Az Airstream 0.10.B SW szoftververziótól<br>kezdve elérhető, és csak akkor, ha a<br><u>Return or Room temperature</u><br><u>szabályozás van kiválasztva</u> )                                                                                                    |
| Pursuit Eco                 | 1040 [°C]              | Követés mód gazdaságos hőmérsékleti<br>alapértéke.<br>További információért lásd a<br><i>Summer/Winter state</i> oldalt.<br>(Az Airstream 0.10.B SW szoftververziótól<br>kezdve elérhető, és csak akkor, ha a<br><u>Return or Room temperature</u><br><u>szabályozás van kiválasztva)</u>                                                                                                    |
| Pursuit Band                | 3,510 [°C]<br>-66 [°C] | Követés mód hőmérsékleti eltérés<br>alapértéke. Ez az érték az aktuális Követési<br>alapértékhez kerül hozzáadásra/kivonásra,<br>hogy megbecsülje a Nyári/Téli átváltás<br>küszöbértékeit. További információért lásd a<br><i>summer/winter state</i> oldalt.<br>(Az Airstream 0.10.B SW szoftververziótól<br>kezdve elérhető, és csak akkor, ha a<br>Visszakevert vagy a Beltéri hőmérséklet<br>szabályozása van kiválasztva) |
|                             |                        | aktuális eltérést.                                                                                                    |

|                                           |                                                                                                    |           |                            | (Csak beltéri egységgel elérhető)                                                                                                    |
|-------------------------------------------|----------------------------------------------------------------------------------------------------|-----------|----------------------------|----------------------------------------------------------------------------------------------------|
| Pre-Heating                               | 030 [°C]                                                                                               |           |                            | Hőmérsékleti küszöbérték a Pre-Heating<br>funkció bekapcsolásához.<br><u>(Csak akkor elérhető, ha az Előfűtés funkció</u><br><u>engedélyezve van)</u>                        |
| Ventilátoros szellőzte                    | tés:                                                                                                   |           |                            |                                                                                                    |
| Supp ] y                                  | 0100 [%]                                                                                               | 04000[Pa] | 0140000[m <sup>3</sup> /h] | A ventilátor alapértékei.                                                                                                    |
| Return                                    | 0100 [%]                                                                                               | 04000[Pa] | 0140000[m <sup>3</sup> /h] | A ventilátor vezérlésmódjától függően az                                                                                                    |
| Supply Economy                            | 0100 [%]                                                                                               | 04000[Pa] | 0140000[m <sup>3</sup> /h] | alapérték Százalékban [%], Pascalban                                                                                                    |
| Return Economy                            | 0100 [%]                                                                                               | 04000[Pa] | 0140000[m <sup>3</sup> /h] | [Pa], vagy <b>Oránkénti köbméterben</b> [m³/h]<br>lehet kifejezve.<br><u>(Nem elérhető, ha a Ventilátorok Be/Ki</u><br><u>módban vannak vezérleve)</u>                       |
| Supply Defrost                            | 0100 [%]                                                                                               | 04000[Pa] | 0140000[m <sup>3</sup> /h] | A friss levegő ventilátorának alapértéke az<br>ERQ kondenzátor egység kiolvasztásánál                                                                                        |
|                                           |                                                                                                    |           |                            | <u>(Csak akkor elérhető, ha a ventilátor-<br/>kiolvasztás korlátozása funkció<br/>engedélyezve van)</u>                                                                      |
| Return Defrost                            | 0100 [%]                                                                                               | 04000[Pa] | 0140000[m <sup>3</sup> /h] | A visszakeverő ventilátor alapértéke az ERQ kondenzátor egység kiolvasztásánál                                                                                               |
|                                           |                                                                                                    |           |                            | <u>(Csak akkor elérhető, ha a ventilátor-<br/>kiolvasztás korlátozása funkció<br/>engedélyezve van)</u>                                                                      |
| Supply filter #<br>Warning<br># = 1,2,3,4 | 01000 Pa                                                                                               |           |                            | Differenciálnyomás határértéke a<br>figyelmeztetéshez a betáplálási szűrőnél #<br>Riasztás                                                                                   |
| Return filter #<br>Warning<br># = 1.2     | 01000 Pa                                                                                               |           |                            | Differenciálnyomás határértéke a<br>figyelmeztetéshez a visszakevert levegő<br>szűrőjénél # Riasztás                                                                         |
| Equebek:                                  |                                                                                                    |           |                            |                                                                                                    |
| Dehumidification                          | - 0…100 [%rH]<br>- Párásítás…100 [%rH] <u>(ha a Párásítás funkció</u><br><u>engedélyezve van)</u>      |           |                            | Páramentesítés alapértéke<br><u>(Csak akkor elérhető, ha a Páramentesítés</u><br>funkció engedélyezve van)                                                                   |
| Humidification                            | - 0…100 [%rH]<br>- 0…Páramentesítés…100 [%rH] <u>(ha a</u><br>Páramentesítés funkció engedélyezve van) |           |                            | Párásítás alapértéke<br><u>(Csak akkor elérhető, ha a Párásítás funkció</u><br><u>engedélyezve van)</u>                                                                      |
| Air Quality                               | 03000 [ppr                                                                                             | n]        |                            | Levegőminőség szabályozásának alapértéke<br>A CO <sub>2</sub> ppm (egymilliomod) határértéke.<br>(Csak akkor elérhető, ha a CO <sub>2</sub> szabályozás<br>engedélyezve van) |
| Fan fire<br>setpoint                      | 0100 [%]                                                                                               |           |                            | Ventilátor alapértékek tűzriasztás esetére.<br><u>(Csak akkor elérhető, ha a Tűzriasztás</u><br><u>engedélyezve van)</u>                                                     |

## 6.8 Bemenet/Kimenet áttekintés

Ebben a menüben lehet a vezérlő minden analóg/digitális bemenetét és kimenetét felügyelni. A lista az egyes Légkezelő egységek esetében különböző lehet, mivel az egységhez telepített elemektől függ, melyeket az üzembe helyezés során aktiváltak.

| Info | 4 | Main Menu       |            |   |
|------|---|-----------------|------------|---|
| -    |   | Act op mode     | Off        | - |
|      |   | Unit state      | LocalSwtch |   |
|      |   | Active Setpoint | 22.0 °C    |   |
|      |   | Su/Wi state     | Summer     |   |
|      |   | Act ctrl temp   | 22.6 °C    |   |
|      |   | Local Switch    | Off        |   |
|      |   | I/O overview    |            | • |
|      |   | Setpoints       |            | • |

| Paraméterek     | Leírás                                                                                                    |
|-----------------|----------------------------------------------------------------------------------------------------|
| Digital inputs  | A vezérlő minden digitális bemenetének felügyelete.<br>A digitális bemeneteket össze lehet kapcsolni a Légkezelő különböző<br>egységeitől (Ventilátor, Zsalu, Nyomáskapcsoló, Vízszivattyú, stb.) érkező<br>riasztási jelekkel, vagy külső kapcsolókkal (Vészleállítás, Berendezés<br>engedélyezése). |
| Analog inputs   | Az összes telepített érzékelő értékeit tartalmazza: hőmérséklet, nyomás, levegőáramlás, CO <sub>2</sub> , páratartalom.                                                                                                    |
| Digital outputs | Tartalmazza a Légkezelő különféle egységeinek (ERQ be/ki, Szivattyú be/ki,<br>Ventilátor be/ki, stb.) vezérléséhez használt összes digitális kimenet értékeit.                                                                                                    |
| Analog outputs  | Tartalmazza a Légkezelő különböző egységeinek (Ventilátorsebesség, zsalu<br>nyitása, hővisszanyerés százaléka, stb.) vezérléséhez használt összes analóg<br>kimenet értékeit.                                                                                                    |

## 6.9 Időzítő

Az időzítő funkcióval a felhasználó beállíthatja az időintervallumokat, melyek elteltével a Légkezelő be-, illetve kikapcsol. Ha az időzítő be van állítva, a Légkezelő automatikusan kapcsol Be és Ki, a beállított időintervallumoknak megfelelően. Az alábbi táblázatokban láthatók az időzítő menüpont elemei és leírásuk. Az időzítő oldalon találhatók az egynapos időzítést beállító oldalak is.

| Info 📗 | 4 | Main Menu      |         |   |   |
|--------|---|----------------|---------|---|---|
|        |   | Su/Wi state    | Summer  | • | • |
|        |   | Act ctrl temp  | 22.6 °C |   |   |
|        |   | Local Switch   | Off     | ⊳ |   |
|        |   | I/O overview   |         | • |   |
|        |   | Setpoints      |         | • |   |
|        |   | Time Scheduler |         | • |   |
|        |   | Alarm handling |         | • |   |
|        |   | About Unit     |         | • | Ļ |

| Paraméter                       | Érték                                          | Funkció                                                                                                    |
|---------------------------------|------------------------------------------------|----------------------------------------------------------------------------------------------------|
| ldőzítő<br>aktuális<br>állapota | - Off<br>- On<br>-<br>Ventilation<br>- Economy | Az időzítő funkció aktuális üzemmódja.                                                                                                    |
| Hétfő                           | - Active<br>- Passive                          | Akkor aktív, ha az aktuális nap a hétfő.<br>További részletekért lásd a <i>Day Schedu1er</i> oldalt.                                                                           |
| ldőzítés<br>másolása            | - Off<br>- On                                  | Másolja át a hétfői időzítést az összes hétköznapra.                                                                                                    |
| Kedd                            | - Active<br>- Passive                          | Akkor aktív, ha az aktuális nap a kedd.<br>További részletekért lásd a <b>Day Schedu ler</b> oldalt.                                                                           |
|                                 |                                                |                                                                                                    |
| Vasárnap                        | - Active<br>- Passive                          | Akkor aktív, ha az aktuális nap a vasárnap.<br>További részletekért lásd a <i>Day Schedu1er</i> oldalt.                                                                        |
| Kivétel                         | - Passive<br>- Active                          | Akkor aktív, ha az aktuális nap kivétel.<br>További információért lásd a <i>Day Scheduler</i> , valamint a <i>Calendar</i><br><i>Exception and Calendar Fix off</i> oldalakat. |
| Periódus:<br>Kezdő              |                                                | A heti időzítés kezdőnapja.<br>Ha az érték *,* *.00, a heti időzítés mindig be van kapcsolva.                                                                                  |
| Periódus: Záró                  |                                                | A heti időzítés utolsó napja.<br>Ha az érték *,* *.00, a heti időzítés sosincs kikapcsolva.                                                                                    |
| Naptári kivétel                 | - Passive<br>- Active                          | Akkor aktív, ha az aktuális nap kivétel.<br>További részletekért lásd a <i>Calendar Exception and Calendar Fix off</i><br>oldalt.                                              |
| Naptári<br>állandó szünet       | - Passive<br>- Active                          | Akkor aktív, ha az aktuális nap egy állandó szünet.<br>További részletekért lásd a <i>Calendar Exception and Calendar Fix off</i> oldalt.                                      |

### 6.9.1 Napi időzítő

Az egyes napok (normál vagy kivétel) oldalára belépve maximum 6 időintervallumot lehet beállítani.

| Paraméter | Tartomány                                   | Funkció                                                         |
|-----------|---------------------------------------------|-----------------------------------------------------------------|
| Time 1    | 00:00                                       | SPECIÁLIS ESET: ennek az értéknek mindig 00:00-nak kell lennie! |
| Value 1   | - Off<br>- On<br>- Ventilation<br>- Economy | Váltási utasítás a 1. Idő számára.                              |
| Time 2    | 00:00 - 23:59                               | 2. váltás ideje<br>(*:*-> Érték bevitele letiltva)              |
| Value 2   | - off<br>- On<br>- Ventilation<br>- Economy | Váltási utasítás a 2. Idő számára.                              |
|           |                                             |                                                                 |
| Time 6    | 00:00 - 23:59                               | 6. váltás ideje<br>(*:*-> Érték bevitele letiltva)              |
| Value 6   | - off<br>- On<br>- Ventilation<br>- Economy | Váltási utasítás a 6. Idő számára.                              |

Alább látható egy példa a napi időzítő beállítására. Ebben az esetben a Légkezelő 9.30-tól 13.00-ig BE lesz kapcsolva, majd 14:00-tól 18:40-ig pedig Gazdaságos módra.

| Paraméter | Érték   |
|-----------|---------|
| Time 1    | 00:00   |
| Value 1   | Off     |
| Time 2    | 09:30   |
| Value 2   | On      |
| Time 3    | 13:00   |
| Value 3   | Off     |
| Time 4    | 14:00   |
| Value 4   | Economy |
| Time 5    | 18:40   |
| Value 5   | Off     |
| Time 6    | * *     |
| Value 6   | off     |

**FIGYELEM**! Ha egy időpont értéke helytelenül van beállítva (pl. alacsonyabb, mint az előző), a Légkezelő nem fog megfelelően működni, és folyamatosan BE vagy KI lehet kapcsolva.

#### 6.9.2 Naptári kivételek és Naptári állandó szünet

A kivételes napokat a naptár elemei között lehet beállítani. Ezek lehetnek konkrét dátumok, időszakok, vagy a hét bizonyos napjai.

Ha egy kivételes nap jön sorra, a "Kivétel" időzítő beállítása felülírja a heti időzítést. Az időszakokat, melyek a kivételes napokra vonatkoznak, a "Naptári kivételek" oldalon lehet beállítani. A "Naptári állandó szünet" oldal egy speciális kivételes nap beállítás, melynek segítségével a berendezést egyedi intervallumok szerint lehet kikapcsolni.

A "Naptári kivételek" vagy a "Naptári állandó szünet" oldalakra belépve az alábbi táblázatban szereplő elemeket találjuk.

| Paraméter      | Tartomány                                    | Funkció                                                                                                    |
|----------------|----------------------------------------------|----------------------------------------------------------------------------------------------------|
| Aktuális érték | - Passive<br>- Active                        | Mutatja, hogy van-e aktív naptári elem:<br>- Nincs aktív naptári elem.<br>- Egy naptári elem aktív.                                                                                                    |
| Választás-x    | - Date<br>- Range<br>- Week Day<br>- Passive | Megadja a kivétel adatait:<br>– Date: egy bizonyos nap (pl. péntek).<br>– Range: egy időszak (pl. szabadság).<br>– week Day: a hét egy bizonyos napja (pl. minden hétfő).<br>– Passive: a bevitt értékeket figyelmen kívül hagyja.<br>Ezt az értéket kell utolsóként beállítani, miután a dátum rögzítésre<br>került. |
| (Kezdő) dátum  |                                              | Ha a <i>Choice-x = date</i> -> Egy konkrét nap dátumát adja meg.<br>Ha a <i>Choice-x = range</i> -> Egy időszak kezdőnapját adja meg.                                                                                                    |
| Záró dátum     |                                              | Ha a <i>Choice-x = range</i> csak -> Egy időszak zárónapját adja<br>meg.<br>A záró dátum mindig a kezdő dátumnál későbbi legyen.                                                                                                    |
| Hét napja      |                                              | Ha a <i>Choice-x = weekday</i> csak -> A hét egy napját adja meg.                                                                                                    |

#### 1. példa: Választás = Dátum

Csak a (kezdő)-nél bevitt adat számít:

- (kezdő) dátum = \*,01.01.09

Eredmény: 2009. január 1. egy kivételes nap.

- (Kezdő) dátum = Hé,\*.\*.00

Minden hétfő kivételes nap.

- (Kezdő) dátum = \*,\*.Páros.00

A teljes hónap összes napja kivétel minden páros hónapban (február, április, június, augusztus, stb.).

#### 2. példa: Választás = Időszak

A (kezdő)-nél és a zárónál bevitt adatok is számítanak:

- (kezdő) dátum = \*,23.06.09 / záró dátum = \*,12.07.09.
2009. június 23-tól 2009. július 12-ig kivételes napok (pl. szabadság).
- (kezdő) dátum = \*,23.12.00 / záró dátum = \*,31.12.00.
December 23-tól 31-ig kivételes napok minden évben. A záró dátum =\*,01.01.00 nem működik itt, mivel január 1. előbb van, mint december 23.
- (kezdő) dátum = \*,23.12.09 / end date = \*,01.01.10.
23. 2009. december 23-tól 2010. január 1-ig kivételes napok.
- (Kezdő) date = \*,\*.\*.00 / -Záró dátum = \*,\*.\*.00
Figyelem! Ez az adat mindig aktív! A berendezés folyamatosan kivételen áll vagy ki van kapcsolva.

#### 3. példa: Választás = Hét napja

A hét napjánál bevitt adatok számítanak.

Hét napja = \*,Pé,\*
Minden péntek kivételes nap.
Hét napja = \*,Pé,Páros
A páros hónapok (február, április, június, augusztus, stb.) minden péntekje kivételes nap.
Hét napja = \*,\*,\*
Figyelem! Ez a beállítás mindig engedélyezi a "Naptári kivételek" vagy a "Naptári szünet" napokat.

## 6.10 Riasztás kezelés

| Info | 4 | Main Menu      |         |   |   |
|------|---|----------------|---------|---|---|
|      |   | Su/Wi state    | Summer  | • | • |
|      |   | Act ctrl temp  | 22.6 °C |   |   |
|      |   | Local Switch   | Off     | ⊳ |   |
|      |   | I/O overview   |         | • |   |
|      |   | Setpoints      |         | • |   |
|      |   | Time Scheduler |         | • |   |
|      |   | Alarm handling |         | • |   |
|      |   | About Unit     |         | • | Ļ |

Ebben a menüben lehet megjeleníteni és kezelni az összes riasztási eseményt.

A riasztás súlyosságától függően a Légkezelő kétféleképpen viselkedik:

- <u>Nem kritikus riasztás:</u> a Légkezelő normál működése változatlan marad, a riasztási körülmény csak az interfészen látható. Például egy koszos szűrő miatti jelzés egy nem kritikus riasztás.
- Kritikus riasztás: a Légkezelő kikapcsol, és a vezérlő lezár, amíg a riasztási körülményt el nem hárítják.
   Egy ventilátorhiba például kritikus riasztásnak számít.

#### 6.10.1 Riasztás elhárítás

Ha a vezérlőn megjelenik egy riasztás, kövesse az alábbi műveleteket, hogy visszaállítsa a normál működést:

- A riasztás magyarázatát és a riasztási körülmény megszüntetésére vonatkozó utasítást lásd az "Alarm list" címszó alatt.
- 2. Amikor a riasztási körülmény megszűnik, a vezérlőn ki kell adni egy elfogadó utasítást:

| HMI | Path: | Main | menu | -> | Alarm | handling | -> | Alarm | list | -> | Acknowledge = Execute |  |
|-----|-------|------|------|----|-------|----------|----|-------|------|----|-----------------------|--|
|     |       |      |      |    |       |          |    |       |      |    |                       |  |

3. Ha a riasztási körülmény megfelelően elhárult az "*Execute*" utasítás után, a Légkezelő visszatér a normál működéshez.

# 6.10.2 Riasztások listája

Az alábbi táblázat felsorolja az összes riasztási hibaüzenetet, melyek megjelennek a kijelzőn, amikor riasztás történik, a hozzájuk tartozó okokkal és megoldásokkal.

| Riasztási<br>hibaüzenet                                   | Leírás                                                                                                    | Lehetség       | les okok és megoldások                       |                                                                                                    |
|-----------------------------------------------------------|----------------------------------------------------------------------------------------------------|----------------|----------------------------------------------|----------------------------------------------------------------------------------------------------|
| Outside temp:                                             | Riasztási körülmény a kültéri                                                                                                    | Error          | Okok                                         | Megoldások                                                                                                    |
| -no sensor<br>-over range<br>-under range<br>-shortd loop | hőmérséklet-érzékelőn:<br>a mért hőmérséklet a<br>megengedhető tartományon<br>kívül esik, vagy az érzékelő<br>meghibásodott.                          | no<br>sensor   | Az érzékelő nincs<br>csatlakoztatva          | Ellenőrizze a hőmérséklet-<br>érzékelő elektromos<br>csatlakozását a<br>vezérlőhöz vagy (ha<br>hálózatról működik) az<br>elektromos hálózathoz                                                   |
|                                                           |                                                                                                    | over<br>range  | A mért érték a maximális<br>határ fölött van | Ha a mért érték helytelen,<br>cserélje az érzékelőt                                                                                                    |
|                                                           |                                                                                                    | under<br>range | A mért érték a tartomány alatt van           | Ha a mért érték helytelen,<br>cserélje az érzékelőt                                                                                                    |
|                                                           |                                                                                                    | shortd<br>loop | Az érzékelő sérült lehet                     | Válassza le a<br>hőmérséklet-érzékelőt a<br>vezérlőről, és mérje meg a<br>vezérlő ellenállását. Az<br>érzékelő névleges<br>ellenállási értékeivel<br>kapcsolatban lásd az<br>érzékelő adatlapját |
| Room temp:                                                | Riasztási körülmény a beltéri                                                                                                    | Error          | Okok                                         | Megoldások                                                                                                    |
| -no sensor<br>-over range<br>-under range<br>-shortd loop | levegő hőmérséklet-<br>érzékelőjén:<br>a mért hőmérséklet a<br>megengedhető tartományon<br>kívül esik, vagy az érzékelő<br>meghibásodott.             | no<br>sensor   | Az érzékelő nincs<br>csatlakoztatva          | Ellenőrizze a hőmérséklet-<br>érzékelő elektromos<br>csatlakozását a<br>vezérlőhöz vagy (ha<br>hálózatról működik) az<br>elektromos hálózathoz                                                   |
|                                                           |                                                                                                    | over<br>range  | A mért érték a maximális<br>határ fölött van | Ha a mért érték helytelen,<br>cserélje az érzékelőt                                                                                                    |
|                                                           |                                                                                                    | under<br>range | A mért érték a tartomány<br>alatt van        | Ha a mért érték helytelen,<br>cserélje az érzékelőt                                                                                                    |
|                                                           |                                                                                                    | shortd<br>loop | Az érzékelő sérült lehet                     | Válassza le a<br>hőmérséklet-érzékelőt a<br>vezérlőről, és mérje meg a<br>vezérlő ellenállását. A<br>névleges ellenállással<br>kapcsolatban lásd az<br>érzékelő adatlapját.                      |
| Return temp:                                              | Riasztási körülmény a                                                                                                    | Error          | Okok                                         | Megoldások                                                                                                    |
| -no sensor<br>-over range<br>-under range<br>-shortd loop | visszakevert levegő<br>hőmérséklet-érzékelőjén:<br>a mért hőmérséklet a<br>megengedhető tartományon<br>kívül esik, vagy az érzékelő<br>meghibásodott. | no<br>sensor   | Az érzékelő nincs<br>csatlakoztatva          | Ellenőrizze a hőmérséklet-<br>érzékelő elektromos<br>csatlakozását a<br>vezérlőhöz vagy (ha<br>hálózatról működik) az<br>elektromos hálózathoz                                                   |
|                                                           |                                                                                                    | over<br>range  | A mért érték a maximális<br>határ fölött van | Ha a mért érték helytelen,<br>cserélje az érzékelőt                                                                                                    |

| Riasztási                                                          | Leírás                                                                                                    | Lehetséges okok és megoldások |                                              |                                                                                                    |  |  |  |
|--------------------------------------------------------------------|----------------------------------------------------------------------------------------------------|-------------------------------|----------------------------------------------|----------------------------------------------------------------------------------------------------|--|--|--|
| hibaüzenet                                                         |                                                                                                    |                               |                                              |                                                                                                    |  |  |  |
|                                                                    |                                                                                                    | under<br>range                | A mért érték a tartomány<br>alatt van        | Ha a mért érték helytelen,<br>cserélje az érzékelőt                                                                                                    |  |  |  |
|                                                                    |                                                                                                    | shortd<br>loop                | Az érzékelő sérült lehet                     | Válassza le a<br>hőmérséklet-érzékelőt a<br>vezérlőről, és mérje meg a<br>vezérlő ellenállását. Az<br>érzékelő névleges<br>ellenállási értékeivel<br>kapcsolatban lásd az<br>érzékelő adatlapját |  |  |  |
| Supply temp:                                                       | Riasztási körülmény a friss                                                                                                    | Error                         | Okok                                         | Megoldások                                                                                                    |  |  |  |
| -no sensor<br>-over range<br>-under range<br>-shortd loop          | levegő hőmérséklet-<br>érzékelőjén:<br>a mért hőmérséklet a<br>megengedhető tartományon<br>kívül esik, vagy az érzékelő<br>meghibásodott.   | no<br>sensor                  | Az érzékelő nincs<br>csatlakoztatva          | Ellenőrizze a hőmérséklet-<br>érzékelő elektromos<br>csatlakozását a<br>vezérlőhöz vagy (ha<br>hálózatról működik) az<br>elektromos hálózathoz                                                   |  |  |  |
|                                                                    |                                                                                                    | over<br>range                 | A mért érték a maximális<br>határ fölött van | Ha a mért érték helytelen,<br>cserélje az érzékelőt                                                                                                    |  |  |  |
|                                                                    |                                                                                                    | under<br>range                | A mért érték a tartomány alatt van           | Ha a mért érték helytelen,<br>cserélje az érzékelőt                                                                                                    |  |  |  |
|                                                                    |                                                                                                    | shortd<br>loop                | Az érzékelő sérült lehet                     | Válassza le a<br>hőmérséklet-érzékelőt a<br>vezérlőről, és mérje meg a<br>vezérlő ellenállását. Az<br>érzékelő névleges<br>ellenállási értékeivel<br>kapcsolatban lásd az<br>érzékelő adatlapját |  |  |  |
| Pre-Heating                                                        | Riasztási körülmény az                                                                                                    | Hiba                          | Okok                                         | Megoldások                                                                                                    |  |  |  |
| temp:<br>-no sensor<br>-over range<br>-under range<br>-shortd loop | előfűtés hőmérséklet-<br>érzékelőjén: a mért<br>hőmérséklet a<br>megengedhető tartományon<br>kívül esik, vagy az érzékelő<br>meghibásodott. | no<br>sensor                  | Az érzékelő nincs<br>csatlakoztatva          | Ellenőrizze a hőmérséklet-<br>érzékelő elektromos<br>csatlakozását a<br>vezérlőhöz vagy (ha<br>hálózatról működik) az<br>elektromos hálózathoz                                                   |  |  |  |
|                                                                    |                                                                                                    | over<br>range                 | A mért érték a maximális<br>határ fölött van | Ha a mért érték helytelen,<br>cserélje az érzékelőt                                                                                                    |  |  |  |
|                                                                    |                                                                                                    | under<br>range                | A mért érték a tartomány<br>alatt van        | Ha a mért érték helytelen,<br>cserélje az érzékelőt                                                                                                    |  |  |  |
|                                                                    |                                                                                                    | shortd<br>loop                | Az érzékelő sérült lehet                     | Válassza le a<br>hőmérséklet-érzékelőt a<br>vezérlőről, és mérje meg a<br>vezérlő ellenállását. Az<br>érzékelő névleges<br>ellenállási értékeivel<br>kapcsolatban lásd az<br>érzékelő adatlapját |  |  |  |
|                                                                    |                                                                                                    | Okok                          | Megol                                        | dások                                                                                                    |  |  |  |

| Riasztási                     | Leírás                                                                                                    | Lehetséges okok és megoldások                                                                          |                                                                                                    |  |  |  |
|-------------------------------|----------------------------------------------------------------------------------------------------|----------------------------------------------------------------------------------------------------|----------------------------------------------------------------------------------------------------|--|--|--|
| hibaüzenet                    |                                                                                                    |                                                                                                    |                                                                                                    |  |  |  |
| Heating Pump:<br>Alarm        | A Hőszivattyú esetleges<br>meghibásodása.<br>Ez a riasztás akkor lép<br>életbe, ha a vízszivattyú<br>riasztási jelet küld a<br>vezérlőnek.                                                                                                    | A vízszivattyú riasztási<br>jelzése nincs<br>csatlakoztatva a<br>vezérlőhöz                            | Ellenőrizze a csatlakozást a<br>vezérlő "Hűtő/Fűtő kalorifer<br>szivattyú riasztás" (kombinált vizes<br>kaloriferek) vagy a "Fűtőkalorifer<br>szivattyú riasztás" (külön vizes<br>kaloriferek vagy csak egy vizes<br>fűtőkalorifer van jelen) bemenete<br>és a szivattyú riasztási kimenete<br>között |  |  |  |
|                               |                                                                                                    | A szivattyú hibát jelez                                                                                | <ul> <li>Lásd a vízszivattyú</li> <li>hibaelhárítását</li> <li>Ellenőrizze a szivattyú elektromos<br/>csatlakozását</li> <li>Ha meghibásodott, cserélje a<br/>szivattyút</li> </ul>                                                                                                    |  |  |  |
| Cooling Pump:                 | A Hűtőszivattyú esetleges                                                                                                    | Okok                                                                                                   | Megoldások                                                                                                    |  |  |  |
| Alarm                         | meghibásodása.<br>Ez a riasztás akkor lép<br>életbe, ha a vízszivattyú<br>riasztási jelet küld a<br>vezérlőnek.                                                                                                    | A vízszivattyú riasztási<br>jelzése nincs<br>csatlakoztatva a<br>vezérlőhöz<br>A szivattyú hibát jelez | Ellenőrizze a csatlakozást a<br>vezérlő "Hűtő/Fűtő kalorifer<br>szivattyú riasztás" bemenete és a<br>szivattyú riasztási kimenete között<br>- Lásd a vízszivattyú<br>hibaelhárítását<br>- Ellenőrizze a szivattyú elektromos<br>csatlakozását<br>- Ha meghibásodott, cserélje a<br>szivattyút         |  |  |  |
| Supply #                      | Táplevegő # szűrő                                                                                                    | Okok                                                                                                   | Megoldások                                                                                                    |  |  |  |
| filter Warning<br># = 1,2,3,4 | figyelmeztetés.<br>A szűrő koszos, a<br>figyelmeztetés megjelenik a<br>HMI-n, de az egység még<br>működik tovább.<br>Ez akkor történik, ha a mért<br>differenciálnyomás<br>magasabb, mint a Setpoints<br>almenüben beállított<br>figyelmeztetési határérték. | A szűrő koszos                                                                                         | Tervezze be a szűrő cseréjét                                                                                                    |  |  |  |
| filter Warning                | Visszakevert levegő # szűrő                                                                                                    |                                                                                                    | Megoldasok                                                                                                    |  |  |  |
| # = 1,2                       | A szűrő koszos, a<br>figyelmeztetés megjelenik a<br>HMI-n, de az egység még<br>működik tovább.<br>Ez akkor történik, ha a mért<br>differenciálnyomás<br>magasabb, mint a Setpoints<br>almenüben beállított<br>figyelmeztetési határérték.                    |                                                                                                    |                                                                                                    |  |  |  |

| Riasztási                             | Leírás                                                                                                    | Lehetséges okok és megol                                                          | dások                                                                                                    |
|---------------------------------------|----------------------------------------------------------------------------------------------------|-----------------------------------------------------------------------------------|----------------------------------------------------------------------------------------------------|
| hibaüzenet                            |                                                                                                    |                                                                                   |                                                                                                    |
| Supply #                              | Táplevegő # szűrő hiba. A                                                                                                    | Okok                                                                              | Megoldások                                                                                                    |
| filter Fault<br># = 1,2,3,4           | szűrő koszos.                                                                                                    | A szűrő koszos                                                                    | Cserélje ki a szűrőt                                                                                                    |
|                                       | A szűrő koszos, a hiba<br>megjelenik a HMI-n, az<br>egység leáll.                                                                                                    |                                                                                   |                                                                                                    |
|                                       | Ez akkor történik, ha a mért<br>differenciálnyomás<br>magasabb, mint a<br>Commissioning→AHU<br>Configuration→Config<br>Functions almenüben<br>beállított hibahatár értéke.                                                   |                                                                                   |                                                                                                    |
| Return #                              | Visszakevert levegő # szűrő                                                                                                    | Okok                                                                              | Megoldások                                                                                                    |
| <i>†1 ter Fault</i><br><i># _ 1 2</i> | hiba. A szűrő koszos.                                                                                                    | A szűrő koszos                                                                    | Cserélje ki a szűrőt                                                                                                    |
| <i>π</i> = 1,2                        | A szűrő koszos, a hiba<br>megjelenik a HMI-n, az<br>egység leáll.                                                                                                    |                                                                                   |                                                                                                    |
|                                       | Ez akkor tortenik, ha a mert<br>differenciálnyomás<br>magasabb, mint a<br>Commissioning→AHU<br>Configuration→Config<br>Functions almenüben<br>beállított hibahatár értéke.                                                   |                                                                                   |                                                                                                    |
| Cooling DV                            |                                                                                                    |                                                                                   | NA 11/ 1                                                                                                    |
| Alarm                                 | Ez a flasztas akkor lep                                                                                                    | Okok                                                                              | Megoldasok                                                                                                    |
|                                       | eletbe, na a kulso<br>kondenzátor egység riasztási<br>jelzése aktív                                                                                                    | A kondenzator egyseg<br>riasztási jelzése nincs<br>csatlakoztatva a<br>vezérlőhöz | vezérlő "DX kalorifer 1. fokozat (2.,<br>vagy 3.) riasztás" bemenete és a<br>kondenzátor egység riasztási<br>kimenete között                       |
|                                       |                                                                                                    |                                                                                   |                                                                                                    |
|                                       |                                                                                                    | hibát jelez                                                                       | <ul> <li>Lasu a kondenzator egység</li> <li>hibaelhárítását</li> <li>Ellenőrizze a kondenzátor egység</li> <li>elektromos csatlakozását</li> </ul> |
| Supply fan:                           | A frisslevegő-ventilátornál a                                                                                                    | Okok                                                                              | Megoldások                                                                                                    |
| Alarm                                 | differenciálnyomás hiba aktív,                                                                                                    | A differenciál                                                                    | Cserélje az átalakítót                                                                                                    |
|                                       | vagy a ventilátor túlterhelt.<br>Ez a riasztás akkor lép<br>életbe, ha a frisslevegő-<br>ventilátor<br>differenciálnyomásának<br>értéke túl magas a ventilátor<br>előtt és mögött, vagy ha a<br>ventilátor túl van terhelve. | nyomásátalakító<br>meghibásodott.                                                 |                                                                                                    |
|                                       |                                                                                                    | A szíj meghibásodott                                                              | Cserélje ki a szíjat                                                                                                    |
|                                       |                                                                                                    | A nyomáskapcsoló<br>meghibásodott                                                 | Cserélje ki a nyomáskapcsolót                                                                                                    |
| elő<br>ve                             |                                                                                                    | A ventilátor meghibásodott                                                        | Cserélje ki a ventilátort                                                                                                    |

| Riasztási                                                                                          | Leírás Lehetséges okok és megoldások                                                                                                    |                                                                                                    |                                                                                                    |
|----------------------------------------------------------------------------------------------------|----------------------------------------------------------------------------------------------------|----------------------------------------------------------------------------------------------------|----------------------------------------------------------------------------------------------------|
| hibaüzenet                                                                                         |                                                                                                    |                                                                                                    |                                                                                                    |
|                                                                                                    |                                                                                                    | A ventilátor túl van terhelve                                                                                                    | Lásd a ventilátor hibaelhárítását                                                                                                    |
| Return fan:                                                                                        | A frisslevegő-ventilátornál a                                                                                                    | Okok                                                                                                    | Megoldások                                                                                                    |
| Alarm                                                                                              | differenciálnyomás hiba aktív,<br>vagy a ventilátor túlterhelt.<br>Ez a riasztás akkor lép                                                                                                    | A differenciál<br>nyomásátalakító<br>meghibásodott.                                                                                                    | Cserélje az átalakítót                                                                                                    |
|                                                                                                    | életbe, ha a visszakeverő<br>ventilátor                                                                                                    | A szíj meghibásodott                                                                                                    | Cserélje ki a szíjat                                                                                                    |
|                                                                                                    | differenciálnyomásának<br>értéke túl magas a ventilátor<br>előtt és mögött, vagy ha a                                                                                                    | A nyomáskapcsoló<br>meghibásodott                                                                                                    | Cserélje ki a nyomáskapcsolót                                                                                                    |
|                                                                                                    |                                                                                                    | A ventilátor meghibásodott                                                                                                    | Cserélje ki a ventilátort                                                                                                    |
|                                                                                                    |                                                                                                    | A ventilátor túl van terhelve                                                                                                    | Lásd a ventilátor hibaelhárítását                                                                                                    |
| Supply Fan                                                                                         | Alapérték-eltérési riasztás a                                                                                                    | Okok                                                                                                    | Megoldások                                                                                                    |
| Deviation Alm:<br>Alarm                                                                            | frisslevegő-ventilátoron.<br>Ez a riasztás akkor lép<br>életbe, ha a ventilátor<br>aktuális vezérelt értéke (Pa<br>or m <sup>3</sup> /h) meghatározott ideig<br>eltér az alapértéktől.                                                                                                    | A frisslevegő-ventilátor<br>előre meghatározott ideig<br>távol esik az alapértéktől                                                                                                    | Ellenőrizze a frisslevegő-ventilátor<br>állapotát                                                                                                    |
|                                                                                                    |                                                                                                    |                                                                                                    | Manal dá a ale                                                                                                    |
| Return Fan                                                                                         | Alapérték-eltérési riasztás a                                                                                                    | Okok                                                                                                    | Medoldasok                                                                                                    |
| Return Fan<br>Deviation Alm:<br>Alarm                                                              | Alapérték-eltérési riasztás a<br>visszakeverő ventilátoron.<br>Ez a riasztás akkor lép<br>életbe, ha a ventilátor<br>aktuális vezérelt értéke (Pa<br>or m <sup>3</sup> /h) meghatározott ideig<br>eltér az alapértéktől.                                                                                                    | Okok<br>A visszakeverő ventilátor<br>előre meghatározott ideig<br>távol esik az alapértéktől                                                                                                    | Ellenőrizze a visszakeverő<br>ventilátor állapotát                                                                                                    |
| Return Fan<br>Deviation Alm:<br>Alarm<br>Retrn Hum rel:                                            | Alapérték-eltérési riasztás a<br>visszakeverő ventilátoron.<br>Ez a riasztás akkor lép<br>életbe, ha a ventilátor<br>aktuális vezérelt értéke (Pa<br>or m <sup>3</sup> /h) meghatározott ideig<br>eltér az alapértéktől.<br>A visszakevert vagy a beltéri                                                                                                    | Okok<br>A visszakeverő ventilátor<br>előre meghatározott ideig<br>távol esik az alapértéktől<br>Okok                                                                                                    | Megoldások                                                                                                    |
| Return Fan<br>Deviation Alm:<br>Alarm<br>Retrn Hum rel:<br>under range                             | Alapérték-eltérési riasztás a<br>visszakeverő ventilátoron.<br>Ez a riasztás akkor lép<br>életbe, ha a ventilátor<br>aktuális vezérelt értéke (Pa<br>or m <sup>3</sup> /h) meghatározott ideig<br>eltér az alapértéktől.<br>A visszakevert vagy a beltéri<br>levegő páratartalma a határ<br>fölött van, vagy a<br>páratartalom-érzékelő                                                                                                    | Okok A visszakeverő ventilátor előre meghatározott ideig távol esik az alapértéktől Okok A páratartalom-érzékelő nincs csatlakoztatva                                                                                                    | Megoldások         Ellenőrizze a visszakeverő ventilátor állapotát         Megoldások         Ellenőrizze a páratartalom- érzékelő elektromos csatlakozását                                                                                                    |
| Return Fan<br>Deviation Alm:<br>Alarm<br>Retrn Hum rel:<br>under range                             | Alapérték-eltérési riasztás a<br>visszakeverő ventilátoron.<br>Ez a riasztás akkor lép<br>életbe, ha a ventilátor<br>aktuális vezérelt értéke (Pa<br>or m <sup>3</sup> /h) meghatározott ideig<br>eltér az alapértéktől.<br>A visszakevert vagy a beltéri<br>levegő páratartalma a határ<br>fölött van, vagy a<br>páratartalom-érzékelő<br>meghibásodott                                                                                                    | Okok         A visszakeverő ventilátor         előre meghatározott ideig         távol esik az alapértéktől         Okok         A páratartalom-érzékelő         nincs csatlakoztatva         A páratartalom-érzékelő         meghibásodott                                                                                                    | Megoldasok         Ellenőrizze a visszakeverő ventilátor állapotát         Megoldások         Ellenőrizze a páratartalom- érzékelő elektromos csatlakozását         Cserélje ki a páratartalom- érzékelőt                                                                                                    |
| Return Fan<br>Deviation Alm:<br>Alarm<br>Retrn Hum rel:<br>under range                             | Alapérték-eltérési riasztás a<br>visszakeverő ventilátoron.<br>Ez a riasztás akkor lép<br>életbe, ha a ventilátor<br>aktuális vezérelt értéke (Pa<br>or m <sup>3</sup> /h) meghatározott ideig<br>eltér az alapértéktől.<br>A visszakevert vagy a beltéri<br>levegő páratartalma a határ<br>fölött van, vagy a<br>páratartalom-érzékelő<br>meghibásodott<br>Levegőminőségi riasztás, a                                                                                                    | Okok         A visszakeverő ventilátor         előre meghatározott ideig         távol esik az alapértéktől         Okok         A páratartalom-érzékelő         nincs csatlakoztatva         A páratartalom-érzékelő         meghibásodott         Okok                                                                                                    | Megoldások         Ellenőrizze a visszakeverő ventilátor állapotát         Megoldások         Ellenőrizze a páratartalom- érzékelő elektromos csatlakozását         Cserélje ki a páratartalom- érzékelőt         Megoldások                                                                                                    |
| Return Fan<br>Deviation Alm:<br>Alarm<br>Retrn Hum rel:<br>under range<br>Air qual<br>(CO2): Alarm | Alapérték-eltérési riasztás a<br>visszakeverő ventilátoron.<br>Ez a riasztás akkor lép<br>életbe, ha a ventilátor<br>aktuális vezérelt értéke (Pa<br>or m <sup>3</sup> /h) meghatározott ideig<br>eltér az alapértéktől.<br>A visszakevert vagy a beltéri<br>levegő páratartalma a határ<br>fölött van, vagy a<br>páratartalom-érzékelő<br>meghibásodott<br>Levegőminőségi riasztás, a<br>CO <sub>2</sub> aránya túl magas. Ez a<br>riasztás akkor lép életbe, ha<br>a CO <sub>2</sub> értéke a                                                                                              | Okok         A visszakeverő ventilátor         előre meghatározott ideig         távol esik az alapértéktől         Okok         A páratartalom-érzékelő         nincs csatlakoztatva         A páratartalom-érzékelő         meghibásodott         Okok         A CO2 aránya a levegőben         túl magas                                                                                                    | Megoldások         Ellenőrizze a visszakeverő ventilátor állapotát         Megoldások         Ellenőrizze a páratartalom- érzékelő elektromos csatlakozását         Cserélje ki a páratartalom- érzékelőt         Megoldások         A CO2 arányának csökkentéséhez módosítsa a Légkezelő beállításait:         - Emelie a frisslevegő-ventilátor                                                                                                    |
| Return Fan<br>Deviation Alm:<br>Alarm<br>Retrn Hum rel:<br>under range<br>Air qual<br>(CO2): Alarm | Alapérték-eltérési riasztás a<br>visszakeverő ventilátoron.<br>Ez a riasztás akkor lép<br>életbe, ha a ventilátor<br>aktuális vezérelt értéke (Pa<br>or m <sup>3</sup> /h) meghatározott ideig<br>eltér az alapértéktől.<br>A visszakevert vagy a beltéri<br>levegő páratartalma a határ<br>fölött van, vagy a<br>páratartalom-érzékelő<br>meghibásodott<br>Levegőminőségi riasztás, a<br>CO <sub>2</sub> aránya túl magas. Ez a<br>riasztás akkor lép életbe, ha<br>a CO <sub>2</sub> értéke a<br>megengedhető tartományon<br>kívül esik, vagy a<br>levegőminőség-érzékelő                  | Okok         A visszakeverő ventilátor         előre meghatározott ideig         távol esik az alapértéktől         Okok         A páratartalom-érzékelő         nincs csatlakoztatva         A páratartalom-érzékelő         meghibásodott         Okok         A CO2 aránya a levegőben         túl magas                                                                                                    | Megoldások         Ellenőrizze a visszakeverő ventilátor állapotát         Megoldások         Ellenőrizze a páratartalom- érzékelő elektromos csatlakozását         Cserélje ki a páratartalom- érzékelőt         Megoldások         A CO2 arányának csökkentéséhez módosítsa a Légkezelő beállításait:         - Emelje a frisslevegő-ventilátor sebességét         Ellenőrizze a levegőminőség-                                                                                                    |
| Return Fan<br>Deviation Alm:<br>Alarm<br>Retrn Hum rel:<br>under range<br>Air qual<br>(CO2): Alarm | Alapérték-eltérési riasztás a<br>visszakeverő ventilátoron.<br>Ez a riasztás akkor lép<br>életbe, ha a ventilátor<br>aktuális vezérelt értéke (Pa<br>or m <sup>3</sup> /h) meghatározott ideig<br>eltér az alapértéktől.<br>A visszakevert vagy a beltéri<br>levegő páratartalma a határ<br>fölött van, vagy a<br>páratartalom-érzékelő<br>meghibásodott<br>Levegőminőségi riasztás, a<br>CO <sub>2</sub> aránya túl magas. Ez a<br>riasztás akkor lép életbe, ha<br>a CO <sub>2</sub> értéke a<br>megengedhető tartományon<br>kívül esik, vagy a<br>levegőminőség-érzékelő<br>meghibásodott | Okok         A visszakeverő ventilátor         előre meghatározott ideig         távol esik az alapértéktől         Okok         A páratartalom-érzékelő         nincs csatlakoztatva         A páratartalom-érzékelő         meghibásodott         Okok         A CO2 aránya a levegőben         túl magas         A levegőminőség-érzékelő         nincs csatlakoztatva                                                        | Megoldások         Ellenőrizze a visszakeverő ventilátor állapotát         Megoldások         Ellenőrizze a páratartalom- érzékelő elektromos csatlakozását         Cserélje ki a páratartalom- érzékelőt         Megoldások         A CO2 arányának csökkentéséhez módosítsa a Légkezelő beállításait:         - Emelje a frisslevegő-ventilátor sebességét         Ellenőrizze a levegőminőség- érzékelő elektromos csatlakozását                                                                                                    |
| Return Fan<br>Deviation Alm:<br>Alarm<br>Retrn Hum rel:<br>under range<br>Air qual<br>(CO2): Alarm | Alapérték-eltérési riasztás a<br>visszakeverő ventilátoron.<br>Ez a riasztás akkor lép<br>életbe, ha a ventilátor<br>aktuális vezérelt értéke (Pa<br>or m <sup>3</sup> /h) meghatározott ideig<br>eltér az alapértéktől.<br>A visszakevert vagy a beltéri<br>levegő páratartalma a határ<br>fölött van, vagy a<br>páratartalom-érzékelő<br>meghibásodott<br>Levegőminőségi riasztás, a<br>CO <sub>2</sub> aránya túl magas. Ez a<br>riasztás akkor lép életbe, ha<br>a CO <sub>2</sub> értéke a<br>megengedhető tartományon<br>kívül esik, vagy a<br>levegőminőség-érzékelő<br>meghibásodott | Okok         A visszakeverő ventilátor         előre meghatározott ideig         távol esik az alapértéktől         Okok         A páratartalom-érzékelő         nincs csatlakoztatva         A páratartalom-érzékelő         meghibásodott         Okok         A CO2 aránya a levegőben         túl magas         A levegőminőség-érzékelő         nincs csatlakoztatva         A levegőminőség-érzékelő         meghibásodott | Megoidasok         Ellenőrizze a visszakeverő         ventilátor állapotát         Megoidások         Ellenőrizze a páratartalom-         érzékelő elektromos csatlakozását         Cserélje ki a páratartalom-         érzékelőt         Megoidások         A CO2 arányának csökkentéséhez         módosítsa a Légkezelő beállításait:         - Emelje a frisslevegő-ventilátor         sebességét         Ellenőrizze a levegőminőség-         érzékelő elektromos csatlakozását         Cserélje ki a levegőminőség-         érzékelőt |

| Riasztasi                                                                                                   | Leírás                                                                                                    | Lehetséges okok és megoldások                                                                                                    |                                                                                                    |  |
|----------------------------------------------------------------------------------------------------|----------------------------------------------------------------------------------------------------|----------------------------------------------------------------------------------------------------|----------------------------------------------------------------------------------------------------|--|
| hibaüzenet                                                                                                  |                                                                                                    |                                                                                                    |                                                                                                    |  |
| Electrical<br>Heating: Alarm                                                                                | Az elektromos fűtőegység<br>esetleges meghibásodása.                                                                                                    | Az elektromos fűtőegység<br>meghibásodott                                                                                                    | Cserélje az elektromos<br>fűtőegységet                                                                                                    |  |
|                                                                                                    | Ez a riasztás akkor lép<br>életbe, ha az elektromos<br>fűtőegység riasztási jelet küld<br>a vezérlőnek az "Elektromos<br>fűtés túlterhelye" digitális                                                                                                   | Az elektromos fűtőegység<br>nem csatlakozik                                                                                                    | Ellenőrizze az elektromos<br>fűtőegység elektromos<br>csatlakozását                                                                                                    |  |
|                                                                                                    | bemeneten keresztül.                                                                                                    | Az elektromos fűtőegység<br>hőmérséklete túl magas                                                                                                    | Ellenőrizze, hogy nincs-e áramlási<br>probléma, mielőtt törli a riasztást                                                                                                    |  |
| Supply press:                                                                                               | Probléma a friss levegő                                                                                                    | Okok                                                                                                    | Megoldások                                                                                                    |  |
| under range                                                                                                 | nyomásérzékelőjénél                                                                                                    | A friss levegő<br>nyomásérzékelője nincs<br>csatlakoztatva                                                                                                    | Ellenőrizze a nyomásérzékelő<br>elektromos csatlakozását<br>Ellenőrizze az egység elektromos<br>csatlakozását                                                                                                    |  |
|                                                                                                    |                                                                                                    | A friss levegő<br>nyomásérzékelője<br>meghibásodott                                                                                                    | Cserélje ki az érzékelőt                                                                                                    |  |
| Return press:                                                                                               | Probléma a visszakevert                                                                                                    | Okok                                                                                                    | Megoldások                                                                                                    |  |
| under range                                                                                                 | levegő nyomásérzékelőjénél                                                                                                    | A visszakevert levegő<br>nyomásérzékelője nincs<br>csatlakoztatva                                                                                                    | Ellenőrizze a visszakevert<br>nyomásérzékelő elektromos<br>csatlakozását Ellenőrizze az<br>egység elektromos csatlakozását                                                                                                    |  |
|                                                                                                    |                                                                                                    | A visszakevert<br>nyomásérzékelő<br>meghibásodott                                                                                                    | Cserélje ki az érzékelőt                                                                                                    |  |
|                                                                                                    |                                                                                                    |                                                                                                    |                                                                                                    |  |
| Rtrn tmp fire                                                                                               | A visszakevert levegő                                                                                                    | Okok                                                                                                    | Megoldások                                                                                                    |  |
| Rtrn tmp fire<br>alarm: Alarm                                                                               | A visszakevert levegő<br>hőmérséklete túl magas, tűz<br>lehetséges                                                                                                    | Okok<br>Tűz ütött ki<br>A visszakeverési<br>hőérzékelő meghibásodott                                                                                                    | Megoldások<br>Ellenőrizze, hogy a riasztási<br>listában van-e jelzés a<br>visszakeverési hőérzékelővel<br>kapcsolatban, és ha igen, kezelje                                                                                                    |  |
| Rtrn tmp fire<br>alarm: Alarm<br>Supply tmp                                                                 | A visszakevert levegő<br>hőmérséklete túl magas, tűz<br>lehetséges<br>A friss levegő hőmérséklete                                                                                                    | Okok<br>Tűz ütött ki<br>A visszakeverési<br>hőérzékelő meghibásodott<br>Okok                                                                                                    | Megoldások<br>Ellenőrizze, hogy a riasztási<br>listában van-e jelzés a<br>visszakeverési hőérzékelővel<br>kapcsolatban, és ha igen, kezelje<br>Megoldások                                                                                                    |  |
| Rtrn tmp fire<br>alarm: Alarm<br>Supply tmp<br>fire alm:<br>Alarm                                           | A visszakevert levegő<br>hőmérséklete túl magas, tűz<br>lehetséges<br>A friss levegő hőmérséklete<br>túl magas, tűz lehetséges                                                                                                    | Okok         Tűz ütött ki         A visszakeverési         hőérzékelő meghibásodott         Okok         Tűz ütött ki         A friss levegő hőérzékelője         meghibásodott                                                                                                    | Megoldások         Ellenőrizze, hogy a riasztási         listában van-e jelzés a         visszakeverési hőérzékelővel         kapcsolatban, és ha igen, kezelje         Megoldások         Ellenőrizze, hogy a riasztási         listában van-e jelzés a friss levegő         hőérzékelőjével kapcsolatban, és                                                                                        |  |
| Rtrn tmp fire<br>alarm: Alarm<br>Supply tmp<br>fire alm:<br>Alarm                                           | A visszakevert levegő<br>hőmérséklete túl magas, tűz<br>lehetséges<br>A friss levegő hőmérséklete<br>túl magas, tűz lehetséges                                                                                                    | Okok         Tűz ütött ki         A visszakeverési         hőérzékelő meghibásodott         Okok         Tűz ütött ki         A friss levegő hőérzékelője meghibásodott                                                                                                    | Megoldások         Ellenőrizze, hogy a riasztási         listában van-e jelzés a         visszakeverési hőérzékelővel         kapcsolatban, és ha igen, kezelje         Megoldások         Ellenőrizze, hogy a riasztási         listában van-e jelzés a friss levegő         hőérzékelőjével kapcsolatban, és         ha igen, kezelje                                                               |  |
| Rtrn tmp fire<br>alarm: Alarm<br>Supply tmp<br>fire alm:<br>Alarm<br>Fire alarm:<br>Alarm                   | A visszakevert levegő<br>hőmérséklete túl magas, tűz<br>lehetséges<br>A friss levegő hőmérséklete<br>túl magas, tűz lehetséges<br>Tűzriasztás aktív.                                                                                                    | Okok         Tűz ütött ki         A visszakeverési         hőérzékelő meghibásodott         Okok         Tűz ütött ki         A friss levegő hőérzékelője         meghibásodott         Okok                                                                                                    | Megoldások         Ellenőrizze, hogy a riasztási         listában van-e jelzés a         visszakeverési hőérzékelővel         kapcsolatban, és ha igen, kezelje         Megoldások         Ellenőrizze, hogy a riasztási         listában van-e jelzés a friss levegő         hőérzékelőjével kapcsolatban, és         ha igen, kezelje         Megoldások                                            |  |
| Rtrn tmp fire<br>alarm: Alarm<br>Supply tmp<br>fire alm:<br>Alarm<br>Fire alarm:<br>Alarm                   | A visszakevert levegő<br>hőmérséklete túl magas, tűz<br>lehetséges<br>A friss levegő hőmérséklete<br>túl magas, tűz lehetséges<br>Tűzriasztás aktív.<br>Ez a riasztás akkor lép<br>életbe, ha a tűzérzékelő tüzet<br>érzékel                            | Okok         Tűz ütött ki         A visszakeverési         hőérzékelő meghibásodott         Okok         Tűz ütött ki         A friss levegő hőérzékelője         meghibásodott         Okok         Tűz ütött ki         A friss levegő hőérzékelője         meghibásodott         Okok         Tűz ütött ki         Ha nincs tűz, a tűzriasztó rendszer hibásodhatott meg | Megoldások         Ellenőrizze, hogy a riasztási         listában van-e jelzés a         visszakeverési hőérzékelővel         kapcsolatban, és ha igen, kezelje         Megoldások         Ellenőrizze, hogy a riasztási         listában van-e jelzés a friss levegő         hőérzékelőjével kapcsolatban, és         ha igen, kezelje         Megoldások         Ellenőrizze a Tűzriasztó rendszert |  |
| Rtrn tmp fire<br>alarm: Alarm<br>Supply tmp<br>fire alm:<br>Alarm<br>Fire alarm:<br>Alarm<br>Heating Frost: | A visszakevert levegő<br>hőmérséklete túl magas, tűz<br>lehetséges<br>A friss levegő hőmérséklete<br>túl magas, tűz lehetséges<br>Tűzriasztás aktív.<br>Ez a riasztás akkor lép<br>életbe, ha a tűzérzékelő tüzet<br>érzékel<br>Ez a riasztás akkor lép | Okok         Tűz ütött ki         A visszakeverési         hőérzékelő meghibásodott         Okok         Tűz ütött ki         A friss levegő hőérzékelője         meghibásodott         Okok         Tűz ütött ki         Ha nincs tűz, a tűzriasztó rendszer hibásodhatott         meg         Okok                                                                        | Megoldások         Ellenőrizze, hogy a riasztási         listában van-e jelzés a         visszakeverési hőérzékelővel         kapcsolatban, és ha igen, kezelje         Megoldások         Ellenőrizze, hogy a riasztási         listában van-e jelzés a friss levegő         hőérzékelőjével kapcsolatban, és         ha igen, kezelje         Megoldások         Ellenőrizze a Tűzriasztó rendszert |  |

| Riasztási<br>hibaüzenet | Leírás                                                                                                    | Lehetséges okok és megoldások                                  |                                                                                                    |
|-------------------------|----------------------------------------------------------------------------------------------------|----------------------------------------------------------------|----------------------------------------------------------------------------------------------------|
|                         | bemeneten), hogy jég lehet a<br>kültéri egység hőcserélőjén                                                                                                    | A kültéri hőmérséklet<br>nagyon alacsony                       | A riasztás törlődik, amikor a<br>"Fagyáskapcsoló" kikapcsol. Ha ez<br>a riasztás többször előfordul,<br>próbálja meg emelni a "Frost sp"<br>vagy a "Frost Off Delay" értékét. |
| Recovery Alarm          | Ez a riasztás akkor lép                                                                                                    | Okok                                                           | Megoldások                                                                                                    |
|                         | életbe, ha a Forgódobos<br>visszanyerő egység azt jelzi<br>a vezérlő felé (a "Forgódob<br>riasztás" digitális<br>bemeneten), hogy riasztási<br>állapotot érzékelt | Hiba a Forgódobnál                                             | Ellenőrizze a Forgódob használati<br>kézikönyvét                                                                                                    |
| I/O Extension           | Kommunikációs hiba a                                                                                                    | Okok                                                           | Megoldások                                                                                                    |
| module: Alarm           | vezérlő és az egyik<br>bővítőmodul között                                                                                                    | Egy vagy több bővítőmodul<br>nem csatlakozik a<br>vezérlőhöz   | Ellenőrizze a bővítőmodulok<br>elektromos csatlakozását a<br>vezérlőhöz                                                                                                    |
|                         |                                                                                                    | Egy vagy több bővítőmodul<br>meghibásodott                     | Cserélje a bővítőmodult                                                                                                    |
|                         |                                                                                                    | Egy vagy több bővítőmodul<br>nincs megfelelően<br>konfigurálva | Változtassa meg a DIP kapcsoló<br>értékét (lásd a kapcsolási rajzot)                                                                                                    |
| ERQ 1 alarm:            | Az 1. ERQ-hoz kapcsolt                                                                                                    | Okok                                                           | Megoldások                                                                                                    |
| Alarm                   | digitális bemenet zárva                                                                                                    | Hiba az ERQ-nál                                                | Ellenőrizze az ERQ használati<br>kézikönyvét                                                                                                    |
| ERQ 2 alarm:            | Az 2. ERQ-hoz kapcsolt                                                                                                    | Okok                                                           | Megoldások                                                                                                    |
| Alarm                   | digitális bemenet zárva                                                                                                    | Hiba az ERQ-nál                                                | Ellenőrizze az ERQ használati<br>kézikönyvét                                                                                                    |
| ERQ 3 alarm:            | Az 3. ERQ-hoz kapcsolt                                                                                                    | Okok                                                           | Megoldások                                                                                                    |
| Alarm                   | digitális bemenet zárva                                                                                                    | Hiba az ERQ-nál                                                | Ellenőrizze az ERQ használati<br>kézikönyvét                                                                                                    |
| ERQ 4 alarm:            | Az 4. ERQ-hoz kapcsolt                                                                                                    | Okok                                                           | Megoldások                                                                                                    |
| Alarm                   | digitális bemenet zárva                                                                                                    | Hiba az ERQ-nál                                                | Ellenőrizze az ERQ használati<br>kézikönyvét                                                                                                    |
| Emergency               | A Vészleállító gombhoz                                                                                                    | Okok                                                           | Megoldások                                                                                                    |
| Stop: Alarm             | kapcsolt digitális bemenet<br>nyitva                                                                                                    | Vészleállító gomb<br>megnyomva                                 | Engedje ki a vészleállító gombot                                                                                                    |

# 6.11 A berendezés tulajdonságai

A berendezés tulajdonságai a vezérlő főmenüjének utolsó eleme, mely a Légkezelő vezérlőjéről nyújt általános információkat.

| Info | 4 | Main Menu      |         |     |
|------|---|----------------|---------|-----|
|      |   | Su/Wi state    | Summer  | ▶ ^ |
|      |   | Act ctrl temp  | 22.6 °C |     |
|      |   | Local Switch   | Off     | ⊳   |
|      |   | I/O overview   |         |     |
|      |   | Setpoints      |         |     |
|      |   | Time Scheduler |         |     |
|      |   | Alarm handling |         |     |
|      |   | About Unit     |         |     |

Ebben a menüpontban lehetséges:

- Megjeleníteni és módosítani a dátumot és az időt;

| Info    | About Unit          | <u>.</u> |
|---------|---------------------|----------|
|         | 19.06.2021 09:36:23 | ▶ ·      |
|         | Application info:   |          |
|         | - AHU Digital       |          |
|         | - DStream           |          |
|         | - 0.01.P            |          |
|         | - ENTER SERIAL NUM  |          |
|         | Target info:        |          |
|         | IP 010.039.130.169  | -        |
| <u></u> | ESC                 | ок       |

- Hasznos információkat megjeleníteni a telepített szoftveralkalmazásokról;

| Info                | About Unit          |                                                                                                    |
|---------------------|---------------------|----------------------------------------------------------------------------------------------------|
|                     | 19.06.2021 09:36:23 | A      A     A  A     A     A     A     A     A  A   A   A   A   A   A   A   A   A   A   A   A   A |
|                     | Application info:   |                                                                                                    |
|                     | - AHU Digital       |                                                                                                    |
|                     | - DStream           |                                                                                                    |
|                     | - 0.01.P            |                                                                                                    |
|                     | - ENTER SERIAL NUM  |                                                                                                    |
|                     | Target info:        |                                                                                                    |
|                     | IP 010.039.130.169  | -                                                                                                    |
|                     |                     |                                                                                                    |
| $\bigcirc \bigcirc$ | ESC                 |                                                                                                    |

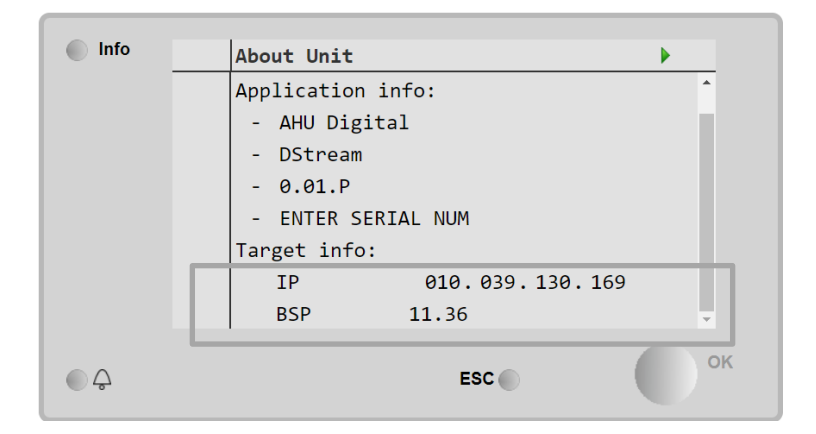

- Megjeleníteni a vezérlő tényleges IP címét és a telepített firmware verziót;

# 7 Modbus csomópontok diagnosztika és riasztások

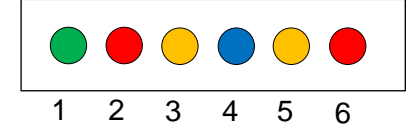

| Led # | Szín  | Felügyelet      | Állapot          | Jelentés                                                                                                    |
|-------|-------|-----------------|------------------|----------------------------------------------------------------------------------------------------|
| 1     | Zöld  | Kártya firmware | Alive            | Csomópont bekapcsolva                                                                                                  |
| 2     | Piros | Kártya firmware | Hardware Error   | A firmware EEPROM hibát érzékelt. Ha ez a<br>hiba előfordul, a csomópontot ki kell cserélni.<br>Forduljon a gyártóhoz. |
| 3     | Sárga | Kártya firmware | I/O Error        | A firmware a csomópont I/O-nál hibát érzékelt.                                                                         |
| 4     | Kék   | MT4 / DStream   | Communication OK | A Modbus kapcsolat létrejött és megfelelően<br>működik                                                                 |
| 5     | Sárga | MT4 / DStream   | Not Used         | Not Used                                                                                                    |
| 6     | Piros | MT4 / DStream   | Not Used         | Not Used                                                                                                    |

| 7.1 Node#Hardwar     | eErr                              |
|----------------------|-----------------------------------|
| Leírás               | A firmware EEPROM hibát érzékelt. |
| Értesítés            | MT4, LED 2 (piros)                |
| Késletetés           | Nem                               |
| Visszaállítás típusa | Automatikus                       |
| Intézkedés           | Csere; forduljon a gyártóhoz.     |

| 7.2 Node#CommE       | rr                                                                                                    |
|----------------------|----------------------------------------------------------------------------------------------------|
| Leírás               | A csomópont # nem kapcsolódik a Modbus kommunikációhoz                                                                                                    |
| Értesítés            | MT4, LED 5 (sárga)                                                                                                    |
| Késletetés           | 10 sec                                                                                                    |
| Visszaállítás típusa | Automatikus                                                                                                    |
| Intézkedés           | A csomópont # azért nem kapcsolódik, mert hardverhiba áll fenn, vagy mert nincs bekapcsolva<br>(a ledje nem ég). Ha nem a fenti esetek állnak fenn, ellenőrizze a Modbus kábel csatlakozását<br>a csomóponthoz. Ha minden csomópont kommunikációs hibát jelez, ellenőrizze az MT4 és a<br>gyökér csatlakozásának épségét. |

| 7.3 Node#InOutErr    |                                                                        |  |
|----------------------|------------------------------------------------------------------------|--|
| Leírás               | A # csomópontnál I/O hiba áll fenn. Ez az alábbiakat jelentheti:       |  |
|                      | AIN1 hiba - nyitott áramkör / rövidzárlat                              |  |
|                      | AIN2 hiba - nyitott áramkör / rövidzárlat                              |  |
|                      | AIN3 hiba - nyitott áramkör / rövidzárlat                              |  |
|                      | <ul> <li>I/O általános hiba - nyitott áramkör / rövidzárlat</li> </ul> |  |
|                      | AO1 hiba                                                               |  |
|                      | AO2 hiba                                                               |  |
|                      | AO3 (I/O általános) HIBA                                               |  |
| Értesítés            | MT4, LED 3 (sárga)                                                     |  |
| Késletetés           | Nem                                                                    |  |
| Visszaállítás típusa | Automatikus                                                            |  |
| Intézkedés           | Ellenőrizze a szondák/aktuátorok csatlakozását/épségét                 |  |

| 7.4 Node#DP1Err      |                                                                                 |
|----------------------|---------------------------------------------------------------------------------|
| Leírás               | Differenciál nyomásátalakító #1                                                 |
| Értesítés            | MT4                                                                             |
| Késletetés           | Nem                                                                             |
| Visszaállítás típusa | Automatikus                                                                     |
| Intézkedés           | Ellenőrizze az áramláscsövek polaritását (+/-). Ellenőrizze az átalakító kártya |
|                      | csatlakozását/épségét                                                           |

| 7.5 Node#DP2Err      |                                                                                 |
|----------------------|---------------------------------------------------------------------------------|
| Leírás               | Differenciál nyomásátalakító #2                                                 |
| Értesítés            | MT4                                                                             |
| Késletetés           | Nem                                                                             |
| Visszaállítás típusa | Automatikus                                                                     |
| Intézkedés           | Ellenőrizze az áramláscsövek polaritását (+/-). Ellenőrizze az átalakító kártya |
|                      | csatlakozását/épségét                                                           |

#### 7.6 Modbus csomópontok hibaelhárítása

#### 7.6.1 Node#InOutErr értelmezés

Az MT4 Node#InOutErr riasztásai az érintett egység riasztásával együtt jelennek meg. Alább látható a kombinált értesítések néhány példája.

1. A csomópont 4-hez csatlakozó táphőmérséklet-érzékelő meghibásodott vagy nem csatlakozik.

```
Node4InOutErr
SplyTmpSenf
```

 A visszakeverő hőmérséklet-érzékelő és a visszakeverő ventilátor differenciál nyomásátalakítója meghibásodott vagy nem csatlakozik

```
Node2InOutErr
Node7InOutErr
RtrnTmpSenf
RtrnFanPressSenf
```

Ahhoz, hogy a Node#InOutErr-t hozzá tudja rendelni az egyes szenzorhibákhoz, át kell nézni a HMI I/O egységét, vagy tanulmányozni a kapcsolási rajzot.

#### 7.6.2 Node#CommErr működése

Bármely csomópont kommunikációs hibája a Légkezelő leállását okozza.

Ha egy csomópontot ki kell iktatni, ahhoz fizikailag ki kell zárni a hálózatból, a tápellátás és a bemeneti-kimeneti csatlakozó kábelek leválasztásával. Ez a művelet akkor engedélyezett, ha az érintett csomóponthoz kapcsolódó eszközök nem alapvetően szükségesek a Légkezelő működéséhez.

Ez érvényes például a szűrőkre.

Ne feledje, hogy a csomópontok I/O elrendezése egy optimizációs algoritmus eredménye. A legtöbb esetben a szűrők és differenciál nyomásátalakítók ugyanazon csomópontra vannak csatlakoztatva, mint a ventilátorok. Ez az elrendezés nem teszi lehetővé a szűrők csomópontjának kizárását.

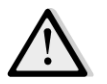

Soha ne módosítsa egy csomópont I/O elrendezését. Ez veszélyezteti a Légkezelő működését!

# 8 A Függelék: Beltéri egység modul - POL822

Ez a fejezet írja le a Beltéri egység modul (POL822) működését, mely a beltéri hőmérséklet mérésére és a Légkezelő alapvető működtetésére használható, mint:

- Légkezelő állapotának átváltása
- Nyári/Téli üzemmód átváltása
- Hőmérsékleti alapérték eltérése
- Az "Elfoglalt" funkció engedélyezése és letiltása
- Dátum és idő beállítása
- Ventilátor aktuális sebességének megjelenítése

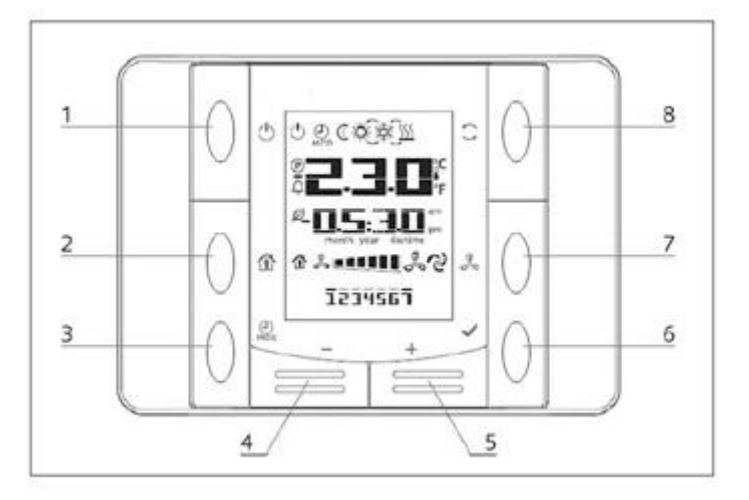

## 8.1 Gombok áttekintése

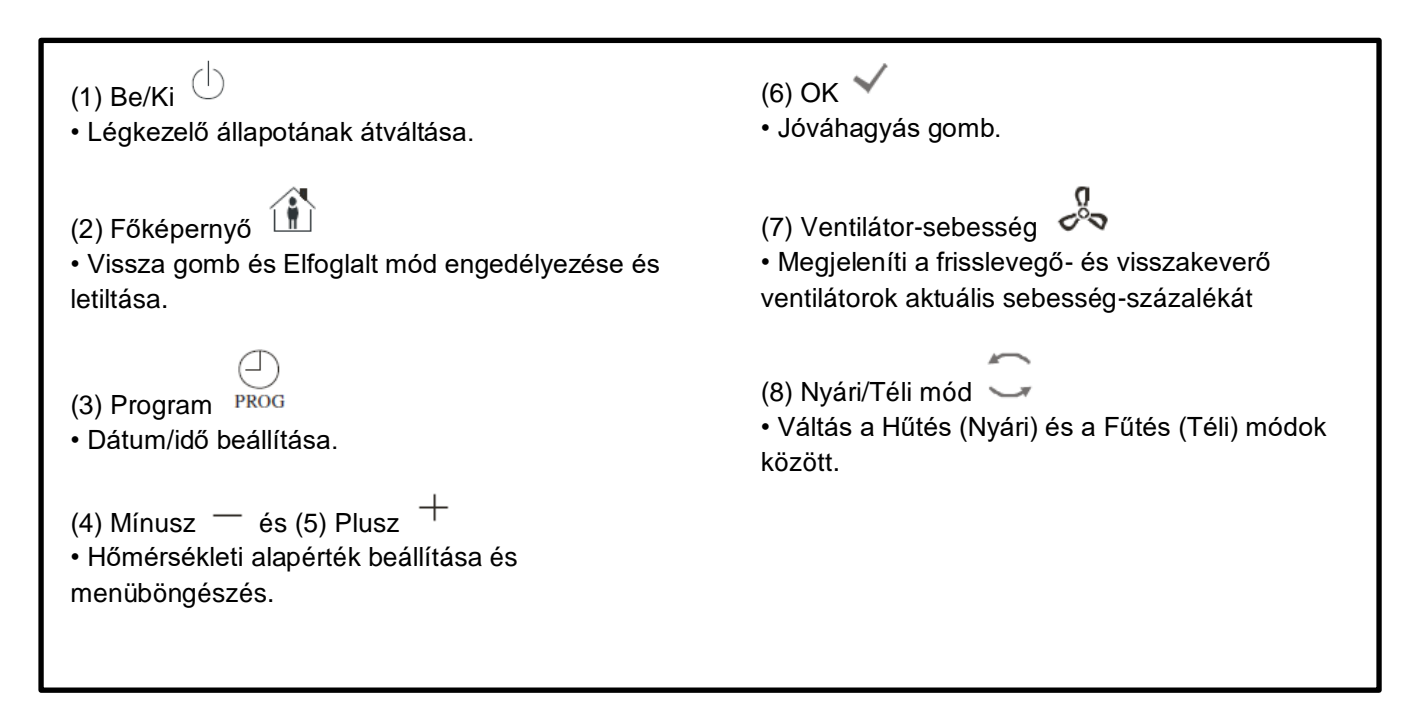

# 8.2 Kijelző áttekintés

Az alábbi táblázat tartalmazza a kijelzőn előforduló összes jelet:

| Kijelző | Jelentés                                                                                                    |
|---------|----------------------------------------------------------------------------------------------------|
|         | Beltéri hőmérséklet                                                                                                    |
| <b></b> | ldő                                                                                                    |
|         | A Légkezelő ventilátorainak aktuális sebessége                                                                                                    |
| 1234567 | A hét napja<br>1= Hétfő<br>2= Kedd<br>stb.                                                                                                    |
| ப்      | <ul> <li>Be/ki</li> <li>Ez az ikon: <ol> <li>Aktív - amikor a berendezés Be van kapcsolva, Szellőzés vagy Gazdaságos módban van.</li> <li>Passzív - amikor a berendezés Ki van kapcsolva.</li> <li>Villog - amikor a berendezés Be Teszt módban van, vagy a Panelkapcsoló által kikapcsolva.</li> </ol> </li> </ul> |
| AUTO    | Ez az ikon aktív, amikor a Légkezelő Automatikus módban van. A Légkezelő aktuális<br>állapota és a vonatkozó ikon (Be/Ki, Szellőzés vagy Gazdaságos) az Időzítő<br>beállításaitól függnek.                                                                                                    |
| ÷Ż÷     | Fűtés                                                                                                    |
| XÅK     | Hűtés                                                                                                    |
| Ð       | Ez az ikon aktív, amikor a Légkezelő Szellőzés módban van                                                                                                    |
| ٥       | Ez az ikon aktív, amikor a Páramentesítés vezérlés aktív                                                                                                    |
|         | Elfoglalt mód aktív                                                                                                    |
| Ø       | Gazdaságos mód aktív                                                                                                    |
| Û       | Villog, ha a Légkezelő Riasztás állapotban van                                                                                                    |
| P       | Ez az ikon aktív, amikor a Légkezelő Nyári/Téli átváltása Automatikusra vagy Követés<br>módra (ha van ilyen) van állítva a fő vezérlőn (POL638/687).<br>További információért lásd: <b>Summer/Winter state</b> .                                                                                                    |

Két példa a főképernyő megjelenésére:

#### Gazdaságos mód, hűtés

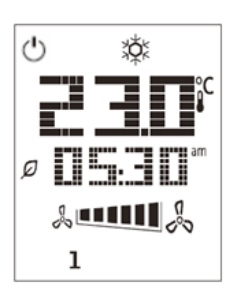

#### Szellőzés mód, fűtés

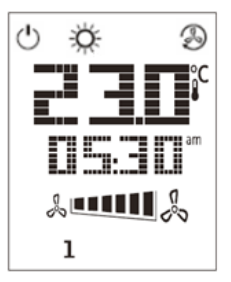

## 8.3 Légkezelő Be/Ki (1)

Ezzel a gombbal tudja a felhasználó megváltoztatni a Légkezelő aktuális üzemmódját. Ebben a menüben a felhasználó körbelapozhat és válogathat a Légkezelőn elérhető módok között (Automatikus, Be, Ki, Szellőzés, Gazdaságos).

A Légkezelő üzemmódjának megváltoztatásához kövesse az alábbi lépéseket:

- 1. Nyomja meg a Be/Ki gombot
- 2. A + vagy gombok megnyomásával böngésszen a különböző elérhető üzemmódok között
- 3. Hagyja jóvá az állapotváltást a Jóváhagyás gomb minimum 1 mp-ig való megnyomásával 🌱
- 4. A főképernyőre változtatások nélkül való visszatéréshez vagy nyomja meg a Főképernyő gombot, 🏠 vagy várjon 5 mp-et

#### 8.4 Elfoglalt mód Be/Ki (2)

Az Elfoglalt mód egy olyan funkció, mellyel fix ideig (a vezérlőn az **"Status/Settings -> Occupancy Tm"** pontban meghatározva) működtethetjük a Légkezelőt, amikor az Ki van kapcsolva az időzítő által.

Ez azt jelenti, hogy az Elfoglalt funkció csak akkor működik, ha a Légkezelő az időzítő által irányítva működik

HMI útvonal: Főoldal → Vezérlőforrás = Helyi HMI útvonal: Főoldal → Helyi kapcsoló = Automatikus

Az Elfoglalt funkció aktiválásához/kikapcsolásához kövesse az alábbi lépéseket:

1. Nyomja meg a Főképernyő gombot

2. A + vagy - gombok megnyomásával böngésszen a különböző elérhető üzemmódok között

3. Hagyja jóvá az állapotváltást a Jóváhagyás gomb minimum 1 mp-ig való megnyomásával 🌱

4. A főképernyőre változtatások nélkül való visszatéréshez vagy nyomja meg a Főképernyő gombot 🏦 újra, vagy várjon 5 mp-et

### 8.5 Dátum és idő (3)

A főképernyőn megjelenő dátum és idő megváltoztatásához kövesse az alábbi lépéseket:

- 1. Nyomja meg a PROG gombot kevesebb mint 1 mp-ig (az órák villognak), majd állítsa be az órát a + és gombokkal
- 2. Nyomja meg az OK gombot (az óra mentésre kerül és a percek villognak), majd állítsa be a perceket a + és gombokkal
- Nyomja meg az OK gombot (a percek mentésre kerülnek és a teljes idő villog), majd állítsa be az idő megjelenítési formátumát (12/24 órás) a + és - gombokkal
- 4. Nyomja meg az OK gombot (a megjelenítési formátum mentésre kerül és az év villog), majd állítsa be az évet a + és - gombokkal
- 5. Nyomja meg az OK gombot (az év mentésre kerül és a kijelző a hónap/napot mutatja, a hónap villog), majd állítsa be a hónapot a + és gombokkal
- 6. Nyomja meg az OK gombot (a hónap mentésre kerül és a nap villog), majd állítsa be a napot a + és gombokkal
- 7. Nyomja meg az OK gombot (a hónap és nap mentésre kerül, a kijelző ismét az időt mutatja)
- 8. Nyomja meg a PROG gombot (a kijelző visszatér a normál megjelenéséhez)

A kijelző automatikusan visszatér a normál megjelenéséhez, ha a PROG gombot egy percen belül nem nyomják meg.

#### 8.6 Hőmérséklet-alapérték eltérése (4 és 5)

A + vagy - gombokkal lehet beállítani az eltérést a fő vezérlőn megadott Fűtés/Hűtés alapértéktől.

A főképernyőn a + vagy - gombok egyszerű megnyomásával megjelenik az aktuális alapérték. Minden további megnyomás 0.1 °C-kal növeli/csökkenti a hőmérséklet-alapértéket.

A + vagy - gombok hosszantartó megnyomásával megjelenik a beltéri egységen meghatározott aktuális hőmérsékleti eltérés a fő alapértékhez képest.

## 8.7 Ventilátor sebesség kijelzés (7)

Ez a gomb megjeleníti a Frisslevegő- és Visszakeverő ventilátorok aktuális sebesség-százalékát.

A Légkezelő aktuális sebesség-százalékának megjelenítéséhez kövesse az alábbi lépéseket:

- 1. Nyomja meg a Ventilátor-sebesség gombot
- A + vagy gombok megnyomásával böngésszen a Frisslevegő- és Visszakeverő (ha van) ventilátorok megjelenítése között
- 3. A főképernyőre változtatások nélkül való visszatéréshez vagy nyomja meg a Főképernyő gombot 🍈 , vagy várjon 5 mp-et

### 8.8 Nyári/téli üzemmód átváltása (8)

Ezzel a gombbal lehet átváltani a Légkezelő Nyári/Téli üzemmódját (vagy Hűtés/Fűtés módját). A Nyári/Téli mód átváltásához kövesse az alábbi lépéseket:

- 1. Nyomja meg a Nyári/téli üzemmód átváltása gombot 🛩
- 2. A + vagy gombok megnyomásával böngésszen a különböző elérhető üzemmódok között
- 3. Hagyja jóvá az állapotváltást a Jóváhagyás gomb minimum 1 mp-ig való megnyomásával
- 4. A főképernyőre változtatások nélkül való visszatéréshez vagy nyomja meg a Főképernyő gombot, 🏦 vagy várjon 5 mp-et

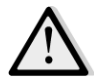

<u>MEGJEGYZÉS!</u> Amikor az (P) ikon megjelenik a Beltéri egység főképernyőjén, a Nyári/Téli váltás forrása a fő vezérlőn Automatikusra vagy Követés módra van állítva, így a Nyári/Téli módot nem lehet a Beltéri egységen megváltoztatni. További információért lásd a Nyári/Téli mód fejezetet.

#### 8.9 Felszerelési utasítások

 A beltéri egység a hozzá csatlakoztatott vezérlőről, a kéterű (alacsony feszültségű, SELV) interfészen keresztül kapja az áramot. A beltéri egységet a vezérlőhöz egy szigetelés nélküli, kétmagos, csavart páros vezetékkel kell csatlakoztatni.

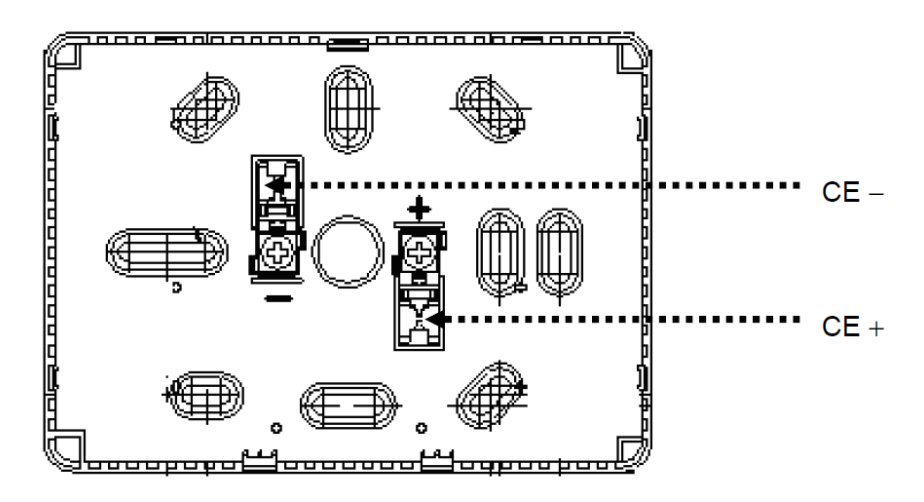

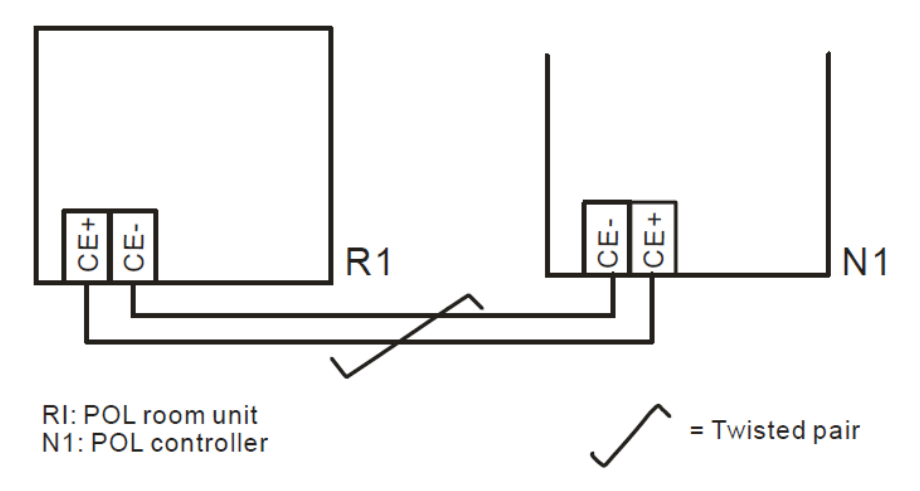

- Az egységet nem szabad fülkébe, polcra, függöny vagy ajtó mögé, vagy közvetlen hőforrás fölé vagy közelébe felszerelni.
- Kerülje a közvetlen napsugárzást és huzatot.
- Az átjárót az egység felőli oldalon szigetelni kell, mivel a benne keletkező légáramlatok befolyásolhatják az érzékelők méréseit.
- Figyelembe kell venni a megengedhető környezeti feltételeket.
- A helyi üzembe helyezési szabályokat is figyelembe kell venni.
- A kéterű interfész csatlakozásának megszakításakor a paraméterek kezdeti beállítása újraindul.

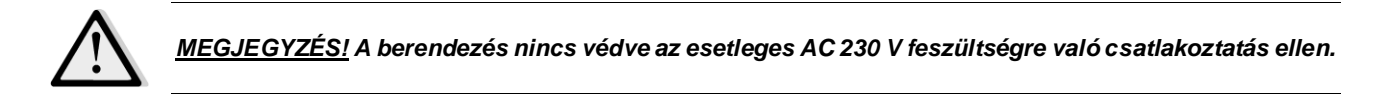

A jelen kiadvány csak tájékoztató jellegű, és nem jelent a Daikin Applied Europe S.p.A vállalatra nézve kötelező ajánlatot. A Daikin Applied Europe S.p.A. legjobb tudása szerint állította össze a jelen kézikönyvet. A kézikönyv tartalmára, az abban leírt termékek és szolgáltatások adott célra történő felhasználására, a tartalmak teljességére, pontosságára, megbízhatóságára és alkalmasságára vonatkozóan sem kifejezett sem hallgatólagos garanciát nem vállalunk. A specifikációk előzetes értesítés nélkül módosíthatók. Hivatkozzon a rendeléskor közölt adatokra. A Daikin Applied Europe S.p.A. kifejezetten elutasít minden olyan közvetett vagy közvetlen kár miatti felelősséget, amely jelen kiadvány használatához vagy értelmezéséhez kapcsolódik. A kézikönyv teljes tartalma a Daikin Applied Europe S.p.A. szerzői jogvédelme alá tartozik.

DAIKIN APPLIED EUROPE S.p.A.

Via Piani di Santa Maria, 72 - 00040 Ariccia (Roma) - Olaszország Tel: (+39) 06 93 73 11 - Fax: (+39) 06 93 74 014 http://www.daikinapplied.eu